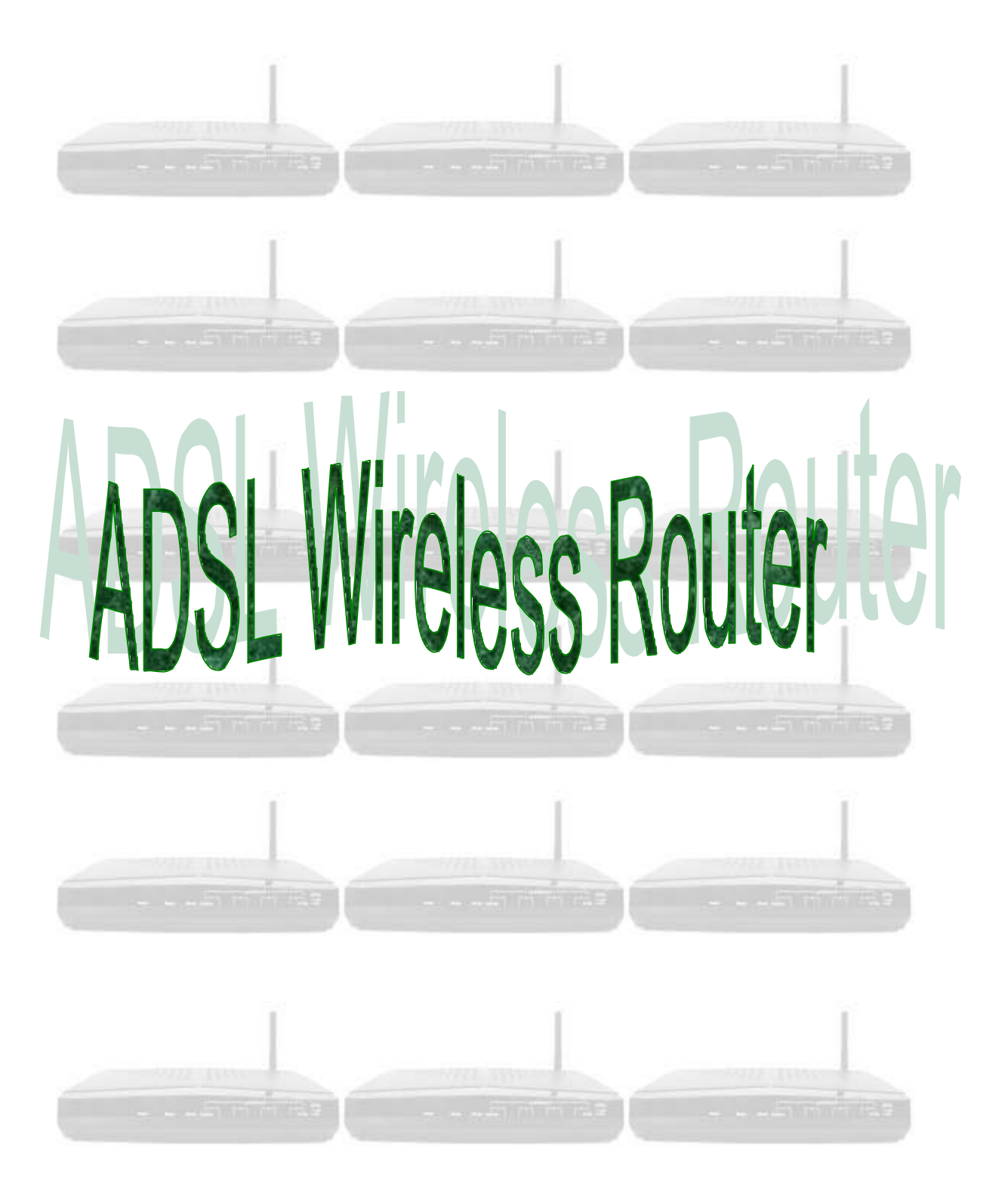

# Table of Contents

| Specification                        | 3  |
|--------------------------------------|----|
| Package Contents                     | 4  |
| Hardware Connecting                  | 5  |
| LED Indicators                       | 6  |
| General Setting                      | 7  |
| Status                               | 12 |
| Router                               | 12 |
| ADSL                                 | 13 |
| PPP                                  | 14 |
| USB Driver Procedures                | 15 |
| Installation USB Driver Procedures   | 15 |
| Microsoft Windows 98SE               | 15 |
| Microsoft Windows 2000               | 20 |
| Microsoft Windows ME                 | 23 |
| Microsoft Windows XP                 | 27 |
| Uninstallation USB Driver Procedures | 30 |
| Microsoft Windows 98SE               | 30 |
| Microsoft Windows 2000               | 32 |
| Microsoft Windows ME                 | 34 |
| Microsoft Windows XP                 | 36 |
| Advanced Setting                     | 38 |
| ADMINISTRATION                       | 38 |
| WAN                                  | 38 |
| LAN/DHCP                             | 42 |
| DNS                                  | 43 |
| NAT                                  | 44 |
| Port Forwarding                      | 46 |
| Wireless                             | 47 |
| ADSL Configuration                   | 48 |
| RIP Configuration                    | 49 |
| Diagnostic Test                      | 50 |
| Router Table                         | 52 |
| MAC Filtering                        | 53 |
| SECURITY                             | 54 |

| Admin Password     | 54 |
|--------------------|----|
| User Password      | 55 |
| Misc Configuration | 56 |
| System Log         | 58 |
| Code Update        | 59 |
| Status             | 60 |
| Router             | 60 |
| ADSL               | 61 |
| LAN                | 62 |
| WAN                | 63 |
| ATM                | 64 |
| TCP connections    | 65 |
| Learned MAC Table  | 66 |
| PPP Status         | 67 |

# Specification

| Specification Model Name:     | 4 Port ADSL Wireless Router Annex A / Annex B/UR2                                                                                                    |
|-------------------------------|----------------------------------------------------------------------------------------------------|
| Chipset                       | ADSL Wireless Router Chip:(CX82310-14/24)<br>ARM940T Processor                                                                                                    |
| Line Connection               | RJ-11(2 wires) Line/Phone , RJ-45 (4 port) , Connection                                                                                                    |
| Features                      | High speed Asymmetric Digital Subscriber Line (ADSL) connection to the telephone line<br>DMT modulation and demodulation<br>Supports splitter less ADSL implementation<br>Tone detection for low power mode<br>ATM SAR performed in software driver                                                                                    |
| Compliant with ADSL standards | Full-rate ANSI T1.413 Issue 2 and ITU G.dmt (G.992.1) standards<br>Splitter less ITU G.lite (G.992.2) specification                                                                                                    |
| Full-rate adaptive modem      | Maximum downstream rate of 8 Mbps<br>Maximum upstream rate of 1 Mbps                                                                                                    |
| G.lite adaptive modem         | Maximum downstream rate of 1.5 Mbps<br>Maximum upstream rate of 512 Kbps                                                                                                    |
| WAN Mode Support              | PPP over ATM (RFC 2364)<br>PPP over Ethernet (RFC 2516)                                                                                                    |
| LAN Mode Support              | Bridged/routed Ethernet over ATM (RFC 2684/1483)<br>Classical IP over ATM (RFC 1577) and PPP over Ethernet (RFC 2516)                                                                                                    |
| Bridge Mode Support           | Ethernet to ADSL self-learning Transparent Bridging (IEEE 802.1D)<br>Supports up to 128 MAC learning addresses                                                                                                    |
| Router Mode Support           | IP routing-RIPv2 (backward compatible with RIPv1)<br>Static routing<br>DHCP (Dynamic Host Configuration Protocol) Server and Client<br>NAPT (Network Address and Port Translation)<br>NAT (Network Address Translation)<br>ICMP (Internet Control Message Protocol)<br>Ethernet operation<br>IGMP (Internet Group Management Protocol) |
| Ethernet Interface            | Compatible with EEE 802.3 standard<br>4 Port 10/100 Ethernet Switch<br>10/100 Mbps auto selection<br>Support MDI-X auto crossover                                                                                                    |
| 802.11b interface             | Support for Intersil PRISM-based designs (11Mbps)<br>Connects to an 802.11b PCMCIA card<br>128-bit and 64-bit WEP support                                                                                                    |
| PTT and Safety                | FCC Part 15/Part 68, CE , LVD                                                                                                    |
| OS                            | WIN 98SE ; WIN 2000 ; WIN ME ; WIN XP                                                                                                    |
| System Requirement            | PII-266 + 32M RAM                                                                                                    |
| Power                         | External AC adapter<br>Input : 90-120V or 200-240V , 50/60Hz<br>Output : 9VAC/800mA                                                                                                    |
| LED Indication                | Power , Ready (Status) , Showtime(LINK/ACT) , WLAN<br>Speed 10M/100M *4 , Link/Activity *4                                                                                                    |
| Antenna                       | 2 Antenna Optional                                                                                                    |
| SIZE                          | 196mm * 150.5mm                                                                                                    |

# Package Contents

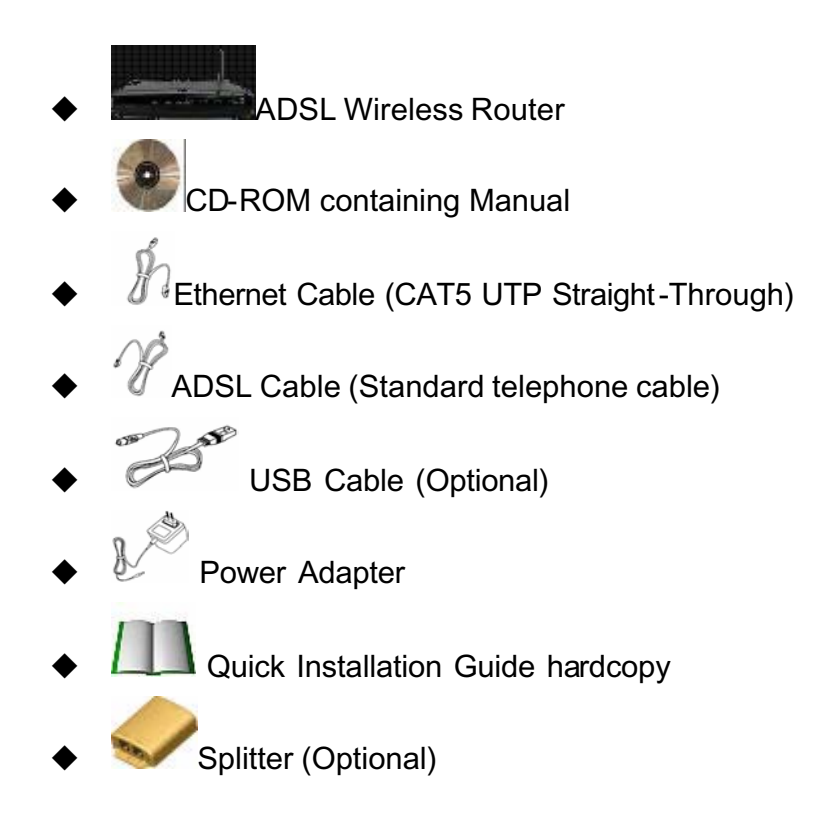

# Hardware Connecting

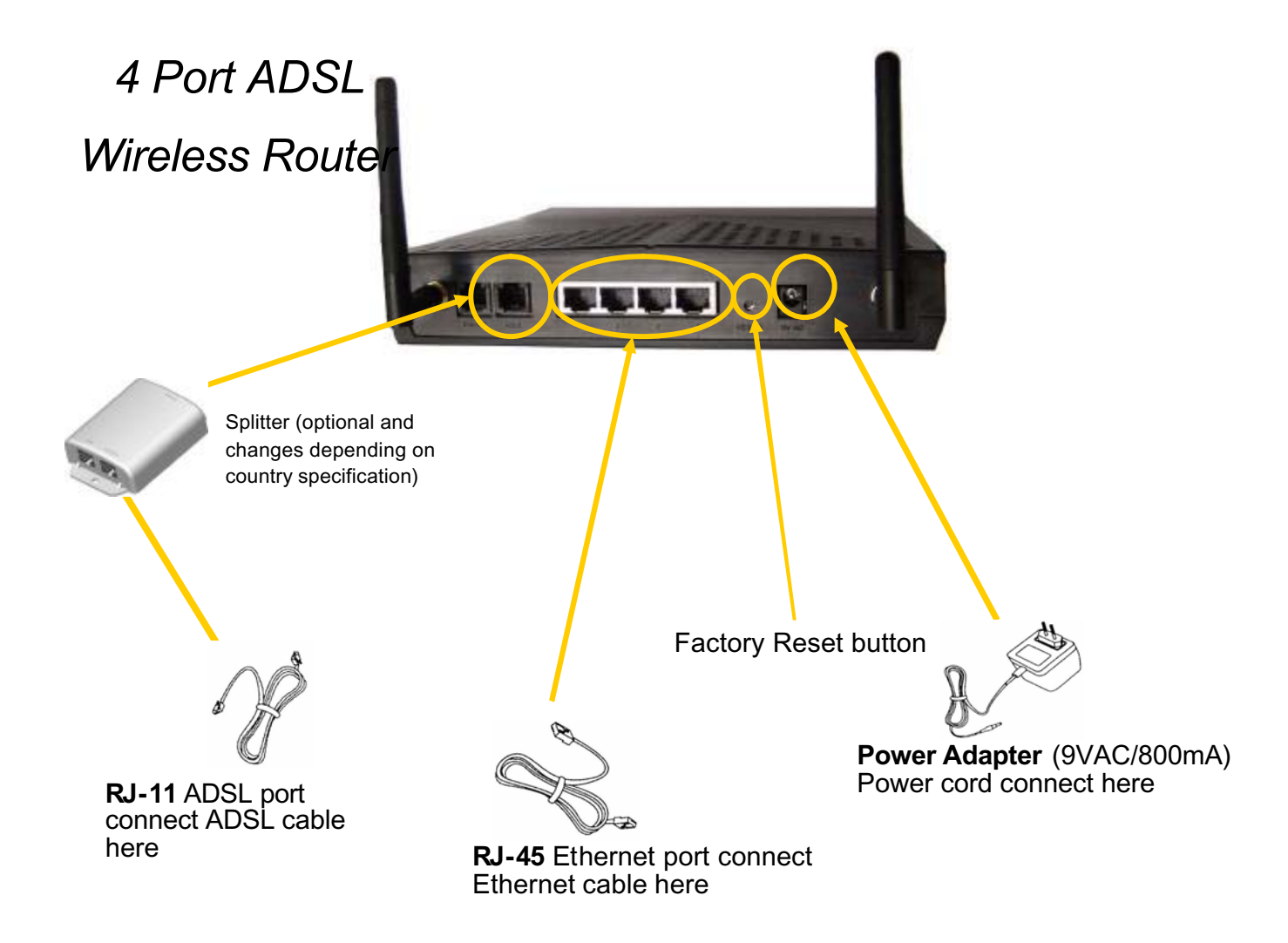

# LED Indicators

The LED Indicators are located on the front of the unit, they are green in color. The meanings are as follows:

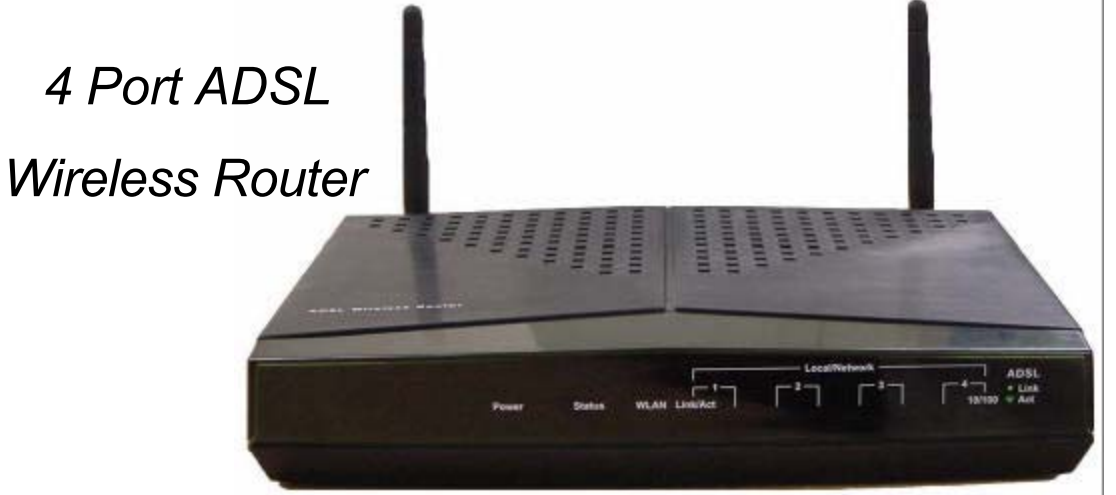

| Label    | Meaning        | Status   | Indicates                                                          |
|----------|----------------|----------|--------------------------------------------------------------------|
| Power    | Power          | On       | Power is on                                                        |
|          |                | Off      | Power is off                                                       |
| WLAN     | Wireless LAN   | Flashing | Check wireless device.                                             |
| 10/100   | Transfer speed | 10       | Off                                                                |
|          |                | 100      | On                                                                 |
| Link/Act | Link           | On       | Indicates a link to your LAN or Network card is active.            |
|          | Active         | Flashing | Flashes when data is being sent or received on the LAN connection. |

## **General Setting**

You can use the RJ 45 cable or the USB cable connect to the ADSL Wireless Router. If you use the USB cable connect to the ADSL Wireless Router, about the USB driver install steps please see as chapter "USB Driver Procedure".

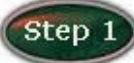

Move your cursor as following sequence *Start* \ *Settings* \ *Control Panel* and click *Control Panel*. Then double-click on the *Network Connections* 

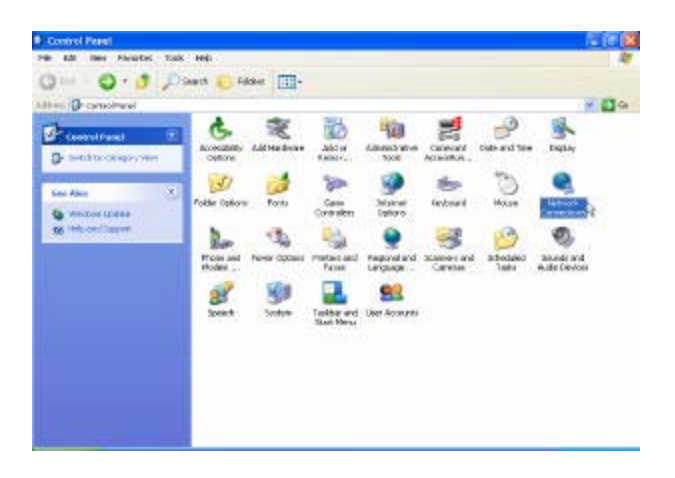

Step 2

In the *LAN or High-Speed Internet* window, right-click on icon corresponding to your network interface card (NIC) and select *Properties*.(This icon may be labeled Local Area Connection).

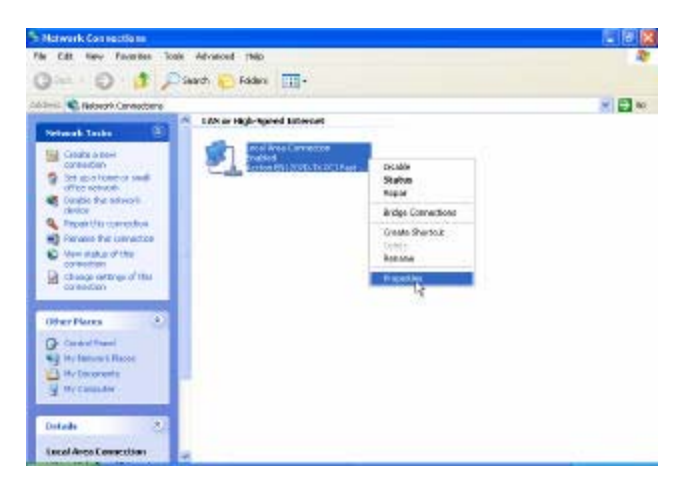

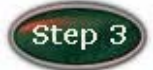

In the General Tab of the Local Area Connection Properties menu.

Highlight *Internet Protocol (TCP/IP)* under "This connection uses the following items." by click on it once. Click on the *Properties* button.

| ienera                   | Authentica                                                                                                | tion Advance                                                                                                  | d                                                                    |                                                    |      |
|--------------------------|----------------------------------------------------------------------------------------------------|----------------------------------------------------------------------------------------------------|----------------------------------------------------------------------|----------------------------------------------------|------|
| Conne                    | ect using:                                                                                                |                                                                                                    |                                                                      |                                                    |      |
| <b>B</b>                 | Accton EN12                                                                                               | 207D-TX PCI Fa                                                                                                | ast Ethernet A                                                       | dapter                                             |      |
|                          |                                                                                                    |                                                                                                    |                                                                      | Configure.                                         |      |
| This c                   | onnection use                                                                                             | es the following                                                                                              | items:                                                               |                                                    |      |
|                          | Client for N                                                                                              | licrosoft Netwo                                                                                               | rks                                                                  |                                                    |      |
|                          | 📕 File and Pr                                                                                             | inter Sharing for                                                                                             | r Microsoft N                                                        | etworks                                            |      |
|                          | 🗐 QoS Pack                                                                                                | et Scheduler                                                                                                  |                                                                      |                                                    |      |
| 100                      |                                                                                                    |                                                                                                    |                                                                      |                                                    |      |
|                          | Internet Pr                                                                                               | otocol (TCP/IP)                                                                                               |                                                                      |                                                    |      |
|                          | Internet Pr                                                                                               | otocol (TCP/IP)                                                                                               |                                                                      |                                                    |      |
|                          | Internet Pr                                                                                               | otocol (TCP/IP)                                                                                               | tall                                                                 | Properties                                         |      |
|                          | Install                                                                                                   | otocol (TCP/IP)                                                                                               | tall                                                                 | Properties                                         | -13  |
|                          | Install<br>cription                                                                                       | otocol (TCP/IP) Unins                                                                                         | tall                                                                 | Properties                                         | -13  |
| Des<br>Tra<br>wic        | Install<br>cription<br>nsmission Cor                                                                      | otocol (TCP/IP)<br>Unins<br>htrol Protocol/In<br>rk protocol that                                             | tall (                                                               | Properties<br>ol. The default<br>imunication       | -12  |
| Des<br>Tra<br>wic<br>acr | Install<br>cription<br>Insmission Cor<br>le area netwo<br>oss diverse in                                  | otocol (TCP/IP)<br>Unins<br>htrol Protocol/In<br>rk protocol that<br>terconnected no                          | tall (<br>ternet Protoc<br>provides corr<br>etworks.                 | Properties<br>ol. The default<br>munication        | -128 |
| Des<br>Tra<br>wic        | Install<br>cription<br>nsmission Cor<br>le area netwo<br>oss diverse in                                   | otocol (TCP/IP)<br>Unins<br>ntrol Protocol/In<br>rk protocol that<br>terconnected ne                          | tall ternet Protoc<br>provides con<br>etworks.                       | Properties<br>ol. The default<br>munication        | -16  |
| Des<br>Tra<br>wic<br>acr | Install<br>cription<br>insmission Coi<br>le area netwoi<br>oss diverse in<br>iow icon in no               | tification area w                                                                                             | tall (<br>ternet Protoc<br>provides con<br>etworks.                  | Properties<br>ol. The default<br>munication<br>ed  | - 28 |
| Des<br>Tra<br>wic<br>acr | Internet Pr<br>Install<br>cription<br>insmission Coi<br>le area netwo<br>oss diverse in<br>iow icon in no | Iteration (TCP/IP)<br>Unins<br>Introl Protocol/In<br>It protocol that<br>terconnected nu<br>tification area w | tall (<br>nternet Protoc<br>provides corr<br>etworks.<br>hen connect | Properties<br>ol. The default<br>imunication<br>ed |      |
| Des<br>Tra<br>wic<br>acr | Internet Pr<br>Install<br>cription<br>Insmission Con<br>le area netwo<br>oss diverse in<br>now icon in no | Itrol Protocol/In<br>trol Protocol/In<br>k protocol that<br>terconnected no<br>tification area w              | tall (<br>ternet Protoc<br>provides com<br>etworks.<br>hen connect   | Properties<br>ol. The default<br>munication<br>ed  | -13  |

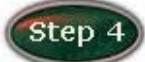

Select *Obtain an IP Address automatically:* by clicking once in the circle. Click *OK* button to confirm and save your changes, and the close the Control Panel.

| eneral                           | Alternate Configuratio                                                   | m                                                                                        |
|----------------------------------|--------------------------------------------------------------------------|------------------------------------------------------------------------------------------|
| You can<br>this caps<br>the appr | get IP settings assign<br>ability Otherwise, you<br>opriate IP settings, | red automatically if your network supports<br>need to ask your network administrator for |
| 💿 ОЫ                             | tain an IP address au                                                    | tomatically                                                                              |
| OUs                              | e the following IP add                                                   | hess:                                                                                    |
| II. out                          | dieses                                                                   |                                                                                          |
| Subri                            | et mask.                                                                 | 2 2 2 2 2                                                                                |
| Dela.                            | di galemaje                                                              |                                                                                          |
| <u>о</u> аы                      | tain DNS server addo                                                     | ess automatically                                                                        |
| OUs                              | e the following DNS a                                                    | erver addresses                                                                          |
| Pièlé                            | ord DNS server.                                                          |                                                                                          |
| Altein                           | ale DNS verver                                                           |                                                                                          |
|                                  |                                                                          | Advanced                                                                                 |
|                                  |                                                                          | OK N Cano                                                                                |

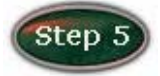

#### Release IP & Renew IP, then Check Default Gateway: 10.0.0.2.

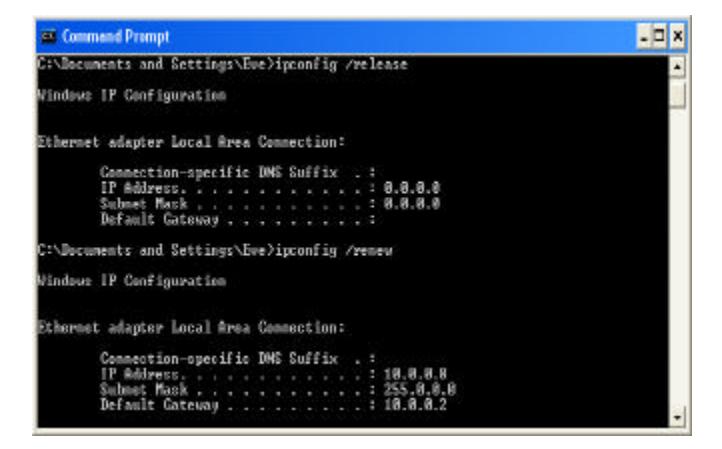

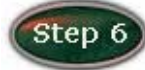

Launch your PC web browser and enter the URL: http://10.0.0.2.

| 🗿 ht  | tp://1 | 0.0.0   | . 2/ - Micr | osoft lr | nterr | net Explore | ſ           |
|-------|--------|---------|-------------|----------|-------|-------------|-------------|
| File  | Edit   | View    | Favorites   | Tools    | Hel   | р           |             |
| G     | Back   | • 6     | ) - 🗙       | 2 (      |       | Search      | K Favorites |
| Addre | ss 🙋   | http:// | 10.0.0.2    |          |       |             |             |

Step 7

In the **User name/Password** prompt, please type in **admin/epicrouter** as default.

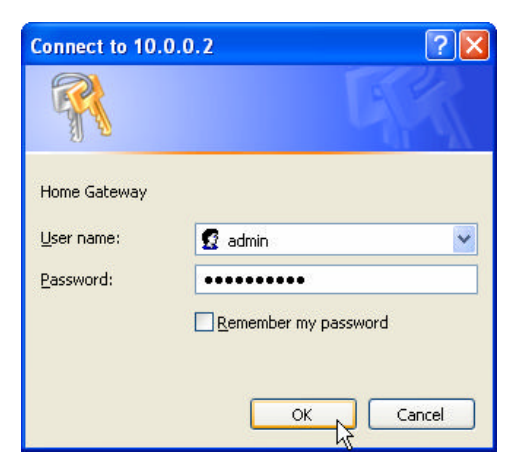

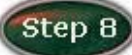

Please wait for the **SETUP** page to appear. Selection WAN Type follow as Table-1 configuration default is PPPoA VC-Mux. Then click the **Submit** and **Save Setting and Reboot** button. You can now start browsing the web through the ADSL device.

| to D.T. Nov Sprintles, Sold                              | 140                  |                                        | 100        |
|----------------------------------------------------------|----------------------|----------------------------------------|------------|
| Best - Ch - A B                                          | 1. Durch Brites      | a dian a change                        |            |
| (A) (C) (A)                                              | On No service of the | a a a a a a a a a a                    |            |
| and an extended                                          | -                    |                                        | No. W. LAN |
| Main Marine                                              | OnePage Ca           | afiguration                            |            |
| RAGHE<br>• Simfinan.Sinkar<br>• Show additioned and mark | LAN<br>IP Johimu     |                                        |            |
| Shihus                                                   | Indone Ideals        | 2010.0.1                               |            |
| • 3om<br>• 803.                                          | WAN<br>Street Ham-   |                                        |            |
| Investment of Advant                                     | Torone<br>Factorial  |                                        |            |
|                                                          | Dersonst Tassed      | <ol> <li>intende (Mac 31%7)</li> </ol> |            |
|                                                          | WAN Sype             | PTTuAVONa P                            |            |
|                                                          | VC Isting            |                                        |            |
|                                                          | राग                  | a                                      |            |
|                                                          | VCI:                 | X                                      |            |
|                                                          | fter TAlden:         | 8840                                   |            |
|                                                          | Delast Made :        | 1880                                   |            |
|                                                          | Telkik Germe         | 2440                                   |            |
|                                                          | HRENE                | Creative #                             |            |
|                                                          | Manu: Discou         | unia .                                 |            |
| Dee                                                      | 1                    |                                        | 8 mm       |

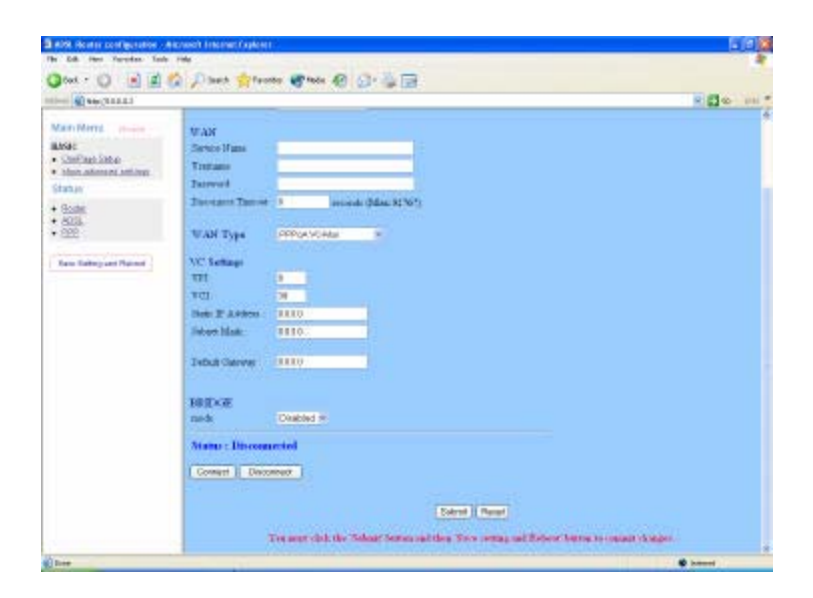

## Table-1 Configuration

| WAN           | Bridge Mode  | Router Mode     | Router Mode       | Router Mode       |
|---------------|--------------|-----------------|-------------------|-------------------|
| Configuration |              | (PPPoA/PPPoE)   | (Dynamic IP)      | (Static IP)       |
| IP address    | N/A          | Automatically   | Automatically     | Provided by ISP   |
|               |              | assigned by ISP | assigned by ISP   |                   |
| Subnet Mask   | N/A          | Automatically   | Automatically     | Provided by ISP   |
|               |              | assigned by ISP | assigned by ISP   |                   |
| WAN Type      | 1483 Bridged | PPPoA           | 1483              | 1483              |
|               | IP LLC,      | LLC/VC-Mux,     | Bridged/Routed    | Bridged/Routed    |
|               | 1483 Bridged | PPPoE           | IP LLC,           | IP LLC,           |
|               | IP VC-Mux    | LLC/VC-Mux      | 1483              | 1483              |
|               |              |                 | Bridged/Routed    | Bridged/Routed    |
|               |              |                 | VC-Mux,           | VC-Mux,           |
|               |              |                 | Classical IP over | Classical IP over |
|               |              |                 | ATM               | ATM               |
| Bridge        | Enabled      | Disabled        | Disabled          | Disabled          |
| PPP Service   | N/A          | Provided by ISP | N/A               | N/A               |
| PPP User      | N/A          | Provided by ISP | N/A               | N/A               |
| name          |              |                 |                   |                   |
| PPP           | N/A          | Provided by ISP | N/A               | N/A               |
| Password      |              |                 |                   |                   |
| DHCP Client   | Unchecked    | Unchecked       | Checked           | Unchecked         |
| enable        |              |                 |                   |                   |

### Status

#### Router

The Bridge page shows the Firmware Version and WAN and LAN interface status.

| No 58 New Parantes Tasks Hels                                                                                                    |                                       |                    |                              | 2              |
|----------------------------------------------------------------------------------------------------|---------------------------------------|--------------------|------------------------------|----------------|
| 🔾 845 + 🔘 🗟 📓 🐔 💭 9465 🍁 14                                                                                                    | unter 🔮 teals 🕘 😒 👹 🚟                 |                    |                              |                |
| Calence Cherachill R.O.S                                                                                                    |                                       |                    |                              | 💌 🛃 🐅 - Dels 🕈 |
| Main Nerra planta                                                                                                    |                                       | Home Pag           | e                            |                |
| BASIC<br>• Droff-base Bolge<br>• stops when south and troop                                                                                                    | Perrovano Versoa<br>Currower Software | ETHAD              | NL USB_080902_RFLAK<br>NVLSK |                |
| Btabus                                                                                                    |                                       |                    |                              |                |
| • Bostal<br>• A033<br>• PPP                                                                                                    |                                       | WAN                |                              |                |
| Gave Sutting and Reboat                                                                                                    | 1P Address                            | Sufferet March     | 3DAC Address                 |                |
|                                                                                                    |                                       | LAN                |                              |                |
|                                                                                                    | IP Address                            | States Mark        | MAC Address                  |                |
|                                                                                                    | 10.0.0.2                              | 255.0.00           | 00.09.F301.14.98             |                |
|                                                                                                    | Tok                                   | Ablentin of Loc.   | Intentiación (U              |                |
|                                                                                                    | Hunber of shen                        | et devices connect | ed to the DBCP conset 3      |                |
|                                                                                                    | п                                     | Address 34         | AC Address                   |                |
|                                                                                                    | 1 0                                   | 100.4 90.1         | 035541809                    |                |
|                                                                                                    |                                       |                    |                              |                |
| and the second second s |                                       |                    |                              |                |

*Firmware Version:* This field displays the Firmware Version number.

- **WAN:** These fields display the IP Address, Subnet Mask, MAC Address for WAN interface.
- *LAN:* These fields display the IP Address, Subnet Mask, MAC Address for LAN interface.
- *Number of Ethernet devices connected to the DHCP server:* This field displays the number of DHCP clients connected to the ADSL Wireless Router. It also shows the IP address and MAC address of the attached DHCP clients.

#### ADSL

The ADSL Status page shows the ADSL physical layer status.

| HTTO NULLAR LOS    |                                                                                                    |                                                                                    |                                  |                | - 🛃 🗠 | 0H |
|--------------------|----------------------------------------------------------------------------------------------------|------------------------------------------------------------------------------------|----------------------------------|----------------|-------|----|
| Main Meria (Geolog | 3                                                                                                    | ADSL STATI                                                                         | W.                               |                |       |    |
| ARSC:              | Showhere Pressware Ve<br>Law State<br>Modulation<br>Amere Mode<br>Statiop Attempts<br>Mart To Power<br>CD Visation<br>Elispoied Train | 500. 3.21<br>ACTIVAT<br>NOA<br>ANEXEX.J<br>O<br>-30 dEx.J<br>UNRUSED<br>O days 0.5 | BON<br>B<br>NACHDOR_<br>VICHDOR_ | 0<br>a 13 anna | 4     |    |
|                    |                                                                                                    | Downstroom                                                                         | Upravan                          |                |       |    |
|                    | S10. Margn                                                                                                    | 104                                                                                | HA.                              | æ              |       |    |
|                    | Lns Atstation                                                                                                    | NA                                                                                 | MA                               | æ              |       |    |
|                    | Emmed Seconds                                                                                                    | n                                                                                  | 0                                |                |       |    |
|                    | Loss of Dignal                                                                                                    | D                                                                                  | 0                                |                |       |    |
|                    | Loss of Frane                                                                                                    | D                                                                                  | 0                                |                |       |    |
|                    | CRC Errors                                                                                                    | D                                                                                  | 0.                               |                |       |    |
|                    | Data Bata                                                                                                    | 0                                                                                  | 0                                | Mpt            |       |    |
|                    | Lateria (                                                                                                    | 314.5                                                                              | MA                               |                |       |    |

*Showtime Firmware Version:* This field displays the ADSL data pump firmware version number.

Line State: This field displays the ADSL connection process and status.
 Modulation: This field displays the ADSL modulation status for G. dmt or T1.413.
 Annex Mode: This field displays the ADSL Annex modes for Annex A or Annex B.
 Startup Attempts: This field displays the ADSL connection attempts after loss of showtime.

*Max Tx Power:* This field displays the transmit output power level of the CPE.*CO Vendor:* This field displays the Central Office DSLAM vendor name. If available.*Elaspsed Time:* This field displays the time of the modem has been in operation.

#### PPP

The PPP Status page shows the status of PPP for each PPP iterface. See PPP.

| G 🖬 🕈 🔘 🕈 🕼 🐔                                            | Dawn | 1 PROSES 10 100       | 4 😧 😂          | · 4 🗇        |                |                 |                 |                 |                 |       |
|----------------------------------------------------------|------|-----------------------|----------------|--------------|----------------|-----------------|-----------------|-----------------|-----------------|-------|
| item @Heachill.Lo.2                                      |      |                       |                |              |                |                 |                 |                 | * El *          | 049.2 |
| Main Meria Josephi                                       |      |                       |                |              | PPP            |                 |                 |                 |                 |       |
| EASIC<br>• OnePoint Bottle<br>• show advanced antiferent |      | Connection Name       | Interface      | Mode         | Status         | Plats Sour      | Pizs Revel      | Bytes Sora      | Bytes Revel     |       |
| Status                                                   | 1    | 1                     | Pre D.         | 13Pol.       | Not Connerted  | AFE             | ANK             | BRA.            | HA.             |       |
| • ADB<br>• PPP                                           | ς μ  | a * appears ander bis | da oslanan, yo | s need to g) | Currection # 1 | uccession to ma | ke atare the VC | hap the correct | encagoralative. |       |
| san senga ndroport                                       |      |                       |                |              | Consect #      | iecue           |                 |                 |                 |       |

These fields display the following information on each PPP interface:

- Connection Name (user defined)
- ◆ Interface (PVC)
- ◆ Mode (PPPoE or PPPoA)
- Status (Connected or Not Connected)
- Packets Sent
- Packets Received
- Bytes Sent
- ♦ Byte Received

**Connect and Disconnect:** Each PPP session can be individually controlled, simply enter the desired connection number into the "Connection #" field and select either connect or disconnect from the drop down menu and click on the "Execute" button.

# USB Driver Procedures

### Installation USB Driver Procedures

You can use the RJ 45 cable or the USB cable connect to the ADSL Wireless Router. If you use the USB cable connect to the ADSL Wireless Router, about the USB driver install steps please see as below: (Only for 1 Port ADSL Wireless Router)

#### Microsoft Windows 98SE

1. Please insert the driver CD supplied when you see the message of **USB NET CARD** appearing on the screen, then click **Next**.

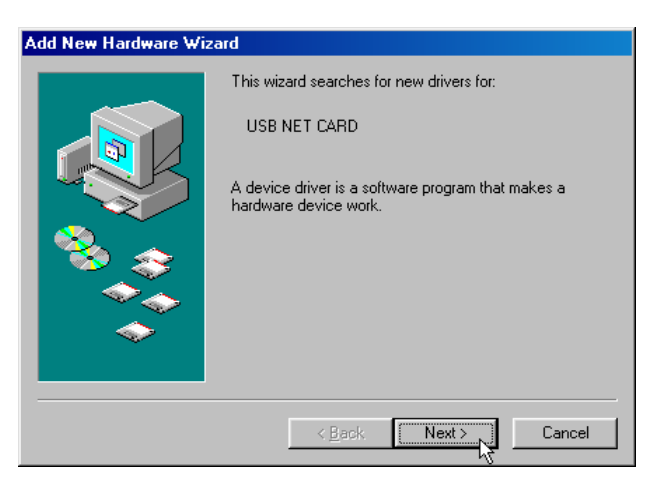

2. Select **Search for the best driver for your device.** [Recommended] and click Next

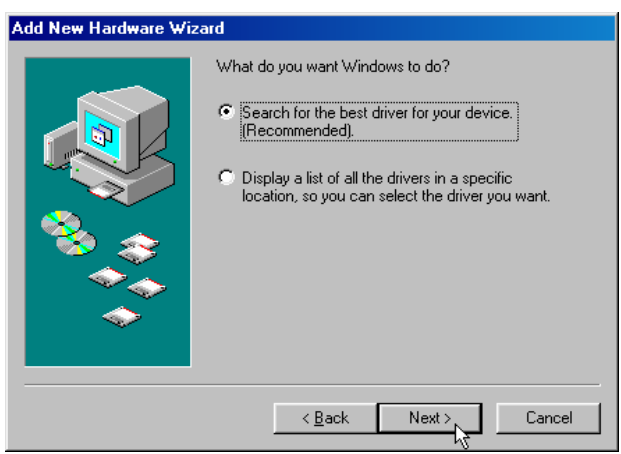

3. Select **Specify a location** and type in the path of CD-ROM drive (for example F:\USB driver), click **Next**.

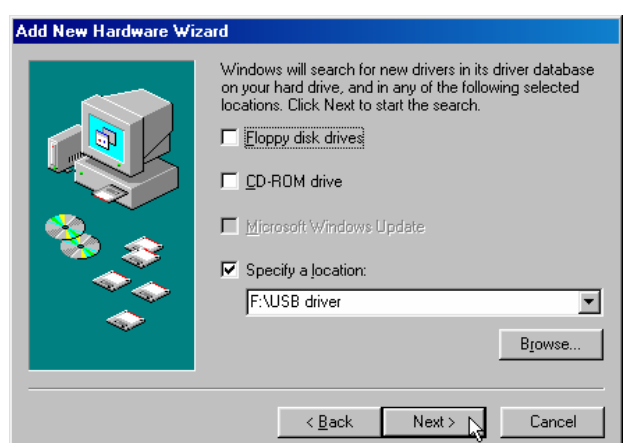

4. Windows has found the driver for the *Conexant USB Network Interface* and click *Next*.

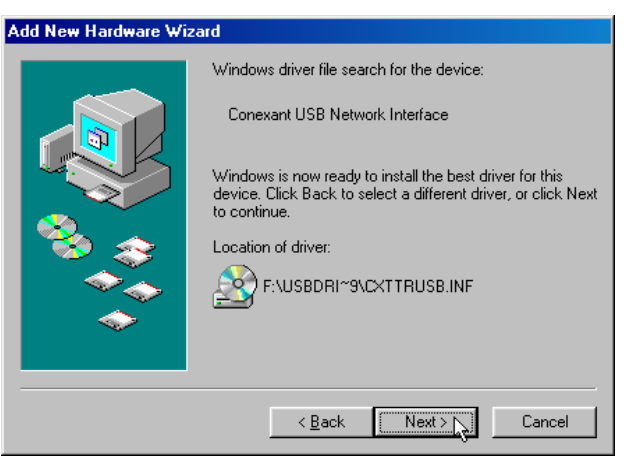

5. The installation has been done, click *Finish*.

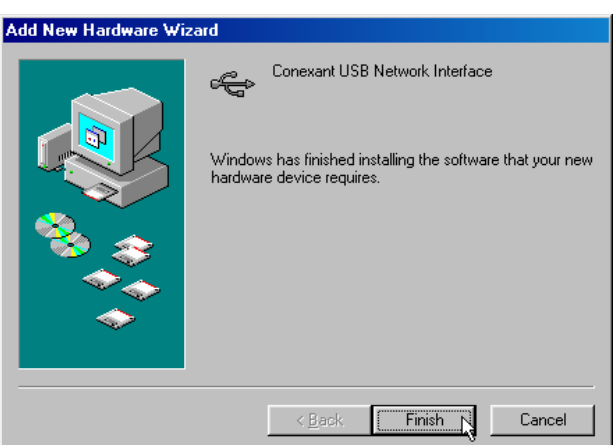

6. Windows has found the driver for the *Conexant USB Network Device*. and click *Next*.

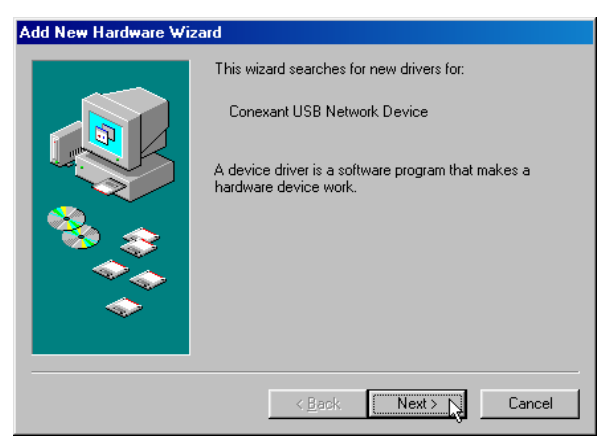

7. Select Search for the best driver for your device. [Recommended] and click Next

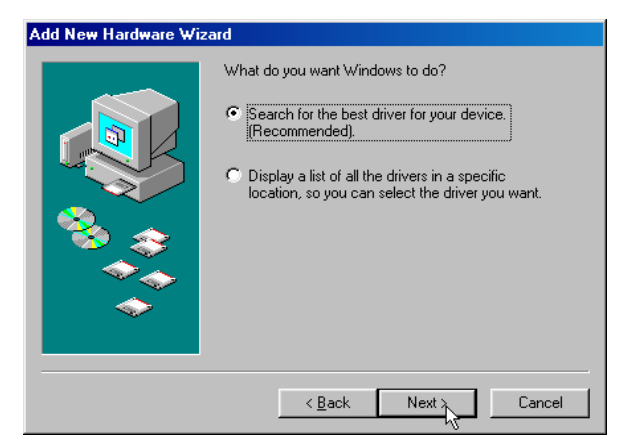

8. Select *Specify a location* and use Browse to open the file of *F:\USB driver*, click *Next*.

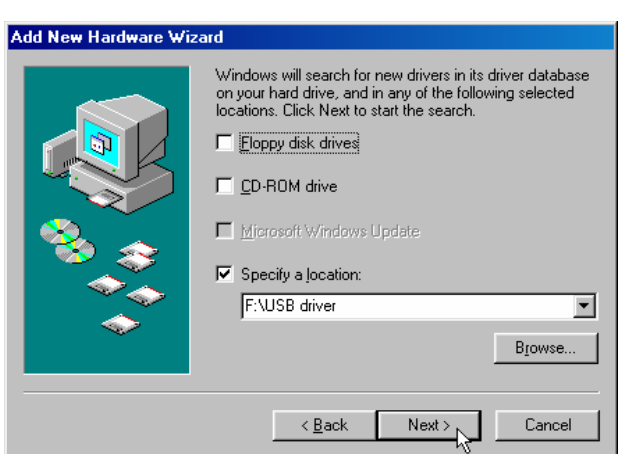

9. Windows has found the driver for the *Conexant USB Network Adapter* and click *Next*.

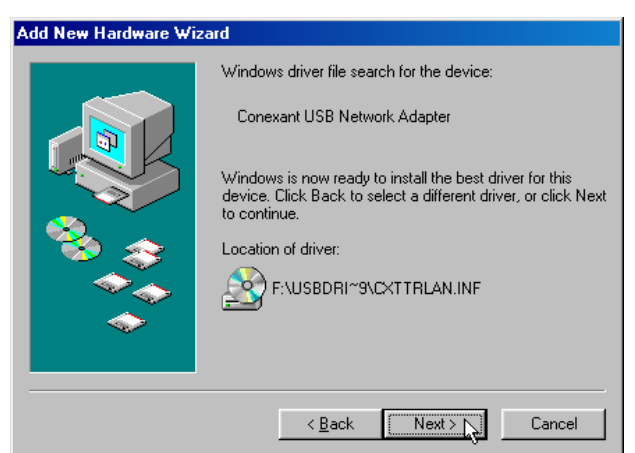

10. Please insert the disk labeled 'Windows 98 Second Edition CD-ROM' , then click **OK**.

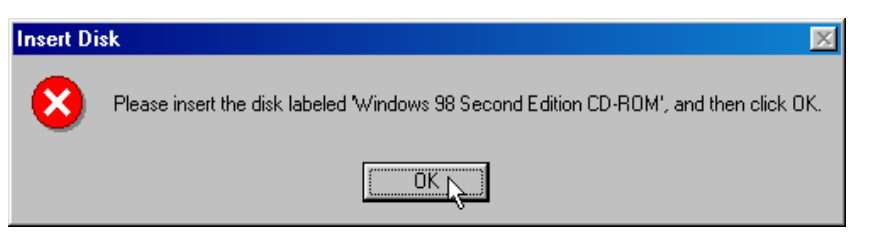

11. Windows has finished installing the software that your new hardware device requires. and click *Finish*.

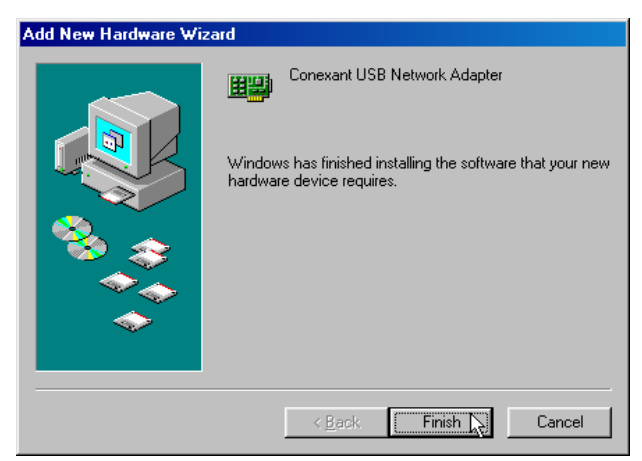

12. Click **Yes**. restart your computer now.

| System S                                                                                                    | Settings Change 🛛 🔀 |  |  |  |  |  |  |
|----------------------------------------------------------------------------------------------------|---------------------|--|--|--|--|--|--|
| To finish setting up your new hardware, you must restart your comp<br>Do you want to restart your computer now? |                     |  |  |  |  |  |  |
|                                                                                                    |                     |  |  |  |  |  |  |

#### Microsoft Windows 2000

1. Please insert the driver CD into CD-ROM drive and click Next.

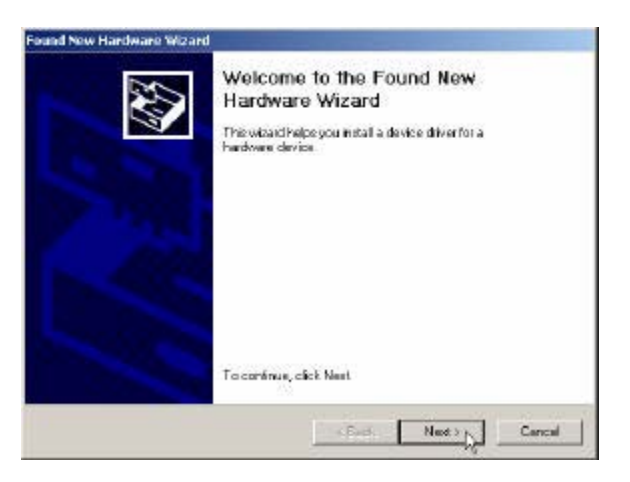

2. Select Search for a suitable driver for my device [recommended] and click Next

| ound New Hardware Wizard                                                                                                    |
|----------------------------------------------------------------------------------------------------|
| Install Hardware Device Drivers<br>A device driver is a software program that enables a hardware device to work with<br>an operating system                                                    |
| This vice of will complete the instellation for this device:                                                                                                    |
| - USBINET CAFO                                                                                                    |
| A device driver is a software program that makes a hardware device work. Windows<br>model driver files to your new drivies. To locate driver files and complete the<br>installation click New! |
| What do youwant the recent to do?                                                                                                    |
| Gesich for a suitable driver for my device (recommended)                                                                                                    |
| C Display a list of the known drives for this device so that I can choose a specific driver                                                                                                    |
| ×Back Next> <sub>N</sub> Carcal                                                                                                    |

3. Select Specify a location and click Next

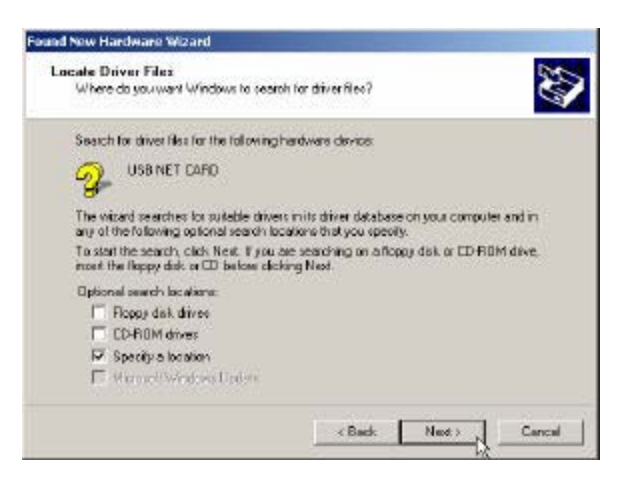

4. Use Browse to open the file of F:\USB driver, click OK.

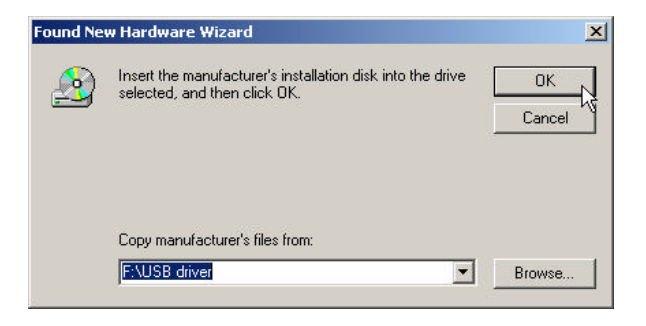

5. Click Next.

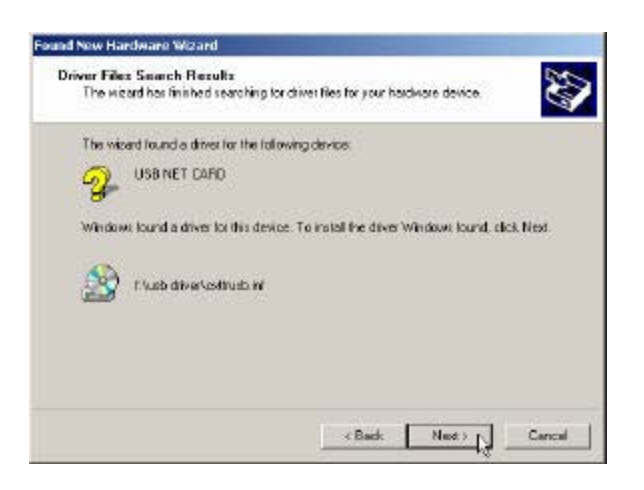

6. Click Yes.

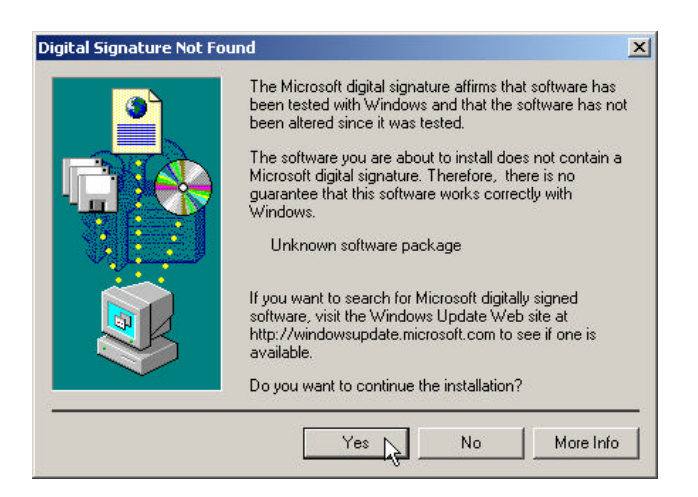

7. The installation has been done, click *Finish*.

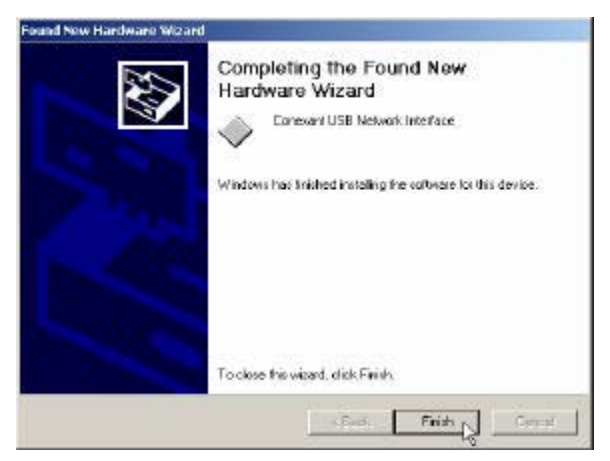

8. Click Yes.

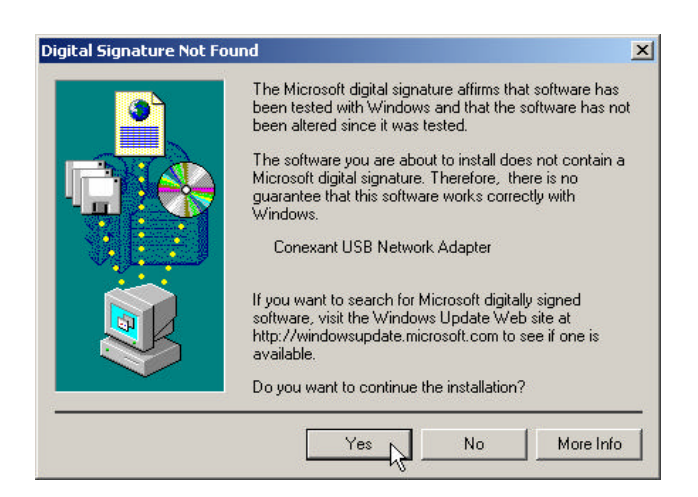

#### Microsoft Windows ME

1. Please insert the driver CD supplied when you see the message of **USB NET CARD** appearing on the screen, select **Specify the location of the driver** (Advanced), then click Next.

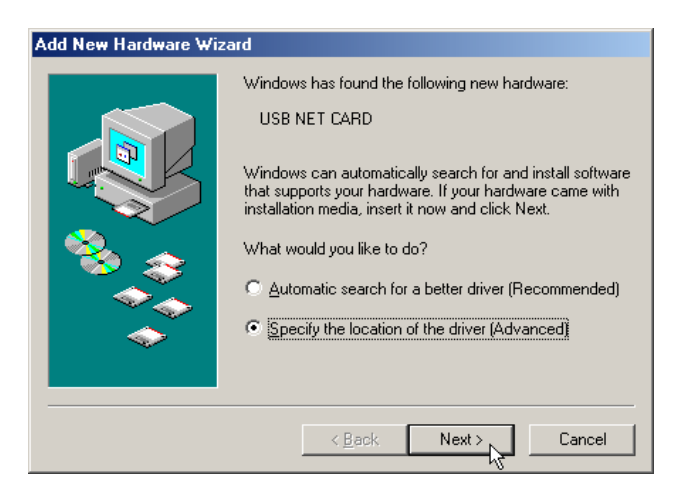

2. Select **Search for the best driver for your device.** [Recommended] and check **Specify a location**, then type in the path of CD-ROM drive (for example F:\USB driver) and click **Next**.

| Add New Hardware Wiz | ard                                                                                                    |
|----------------------|----------------------------------------------------------------------------------------------------|
|                      | <ul> <li>Windows will search for new drivers in its driver database on your hard drive, and in any of the following selected</li> <li>Search for the best driver for your device.<br/>(Recommended).</li> <li>Removable Media (Floppy, CD-ROM)</li> <li>Specify a location:<br/>F:\USB driver</li> <li>Display a list of all the drivers in a specific location, so you can select the driver you want.</li> </ul> |
|                      | < Back Next > Cancel                                                                                                    |

3. Windows has found the driver for the Conexant USB Network Interface and click *Next* 

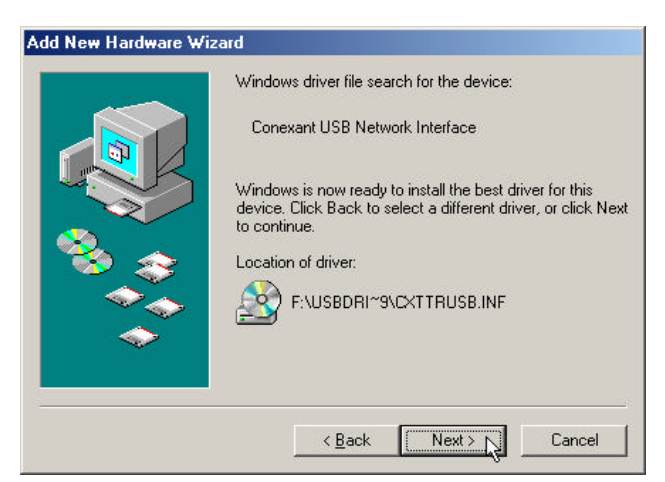

4. The installation has been done, click *Finish*.

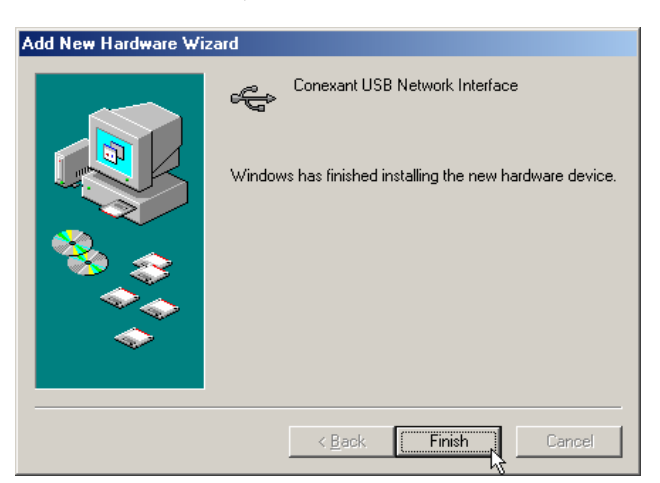

5. Windows has found the driver for the *Conexant USB Network Device*. Select *Specify the location of the driver (Advanced)* and click *Next*.

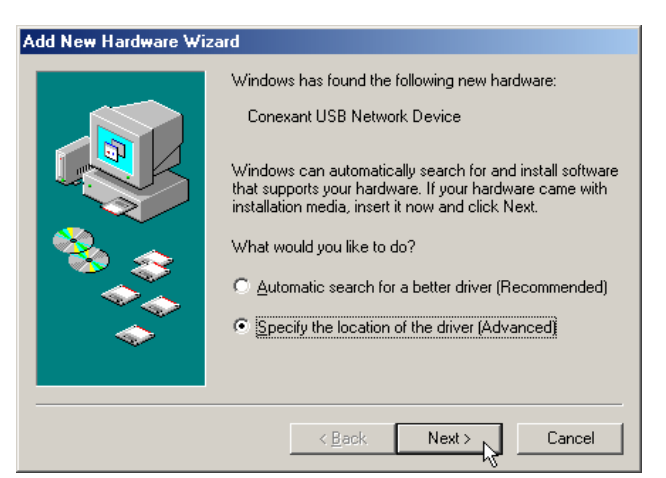

 Select Search for the best driver for your device. [Recommended] and check Specify a location, then type in the path of CD-ROM drive (for example F:\USB driver) and click Next.

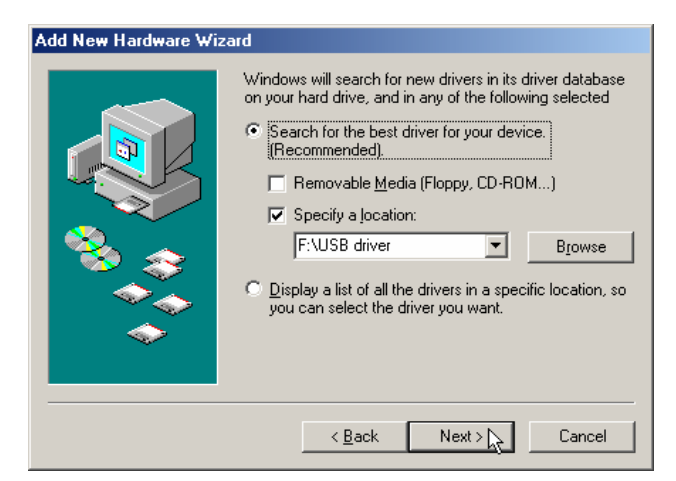

7. Windows has found the driver for the *Conexant USB Network Adapter* and click *Next*.

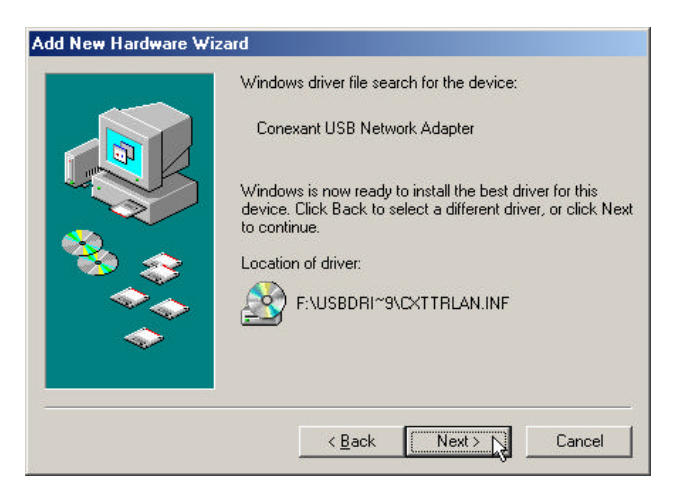

8. Windows has finished installing the new hardware device. and click *Finish*.

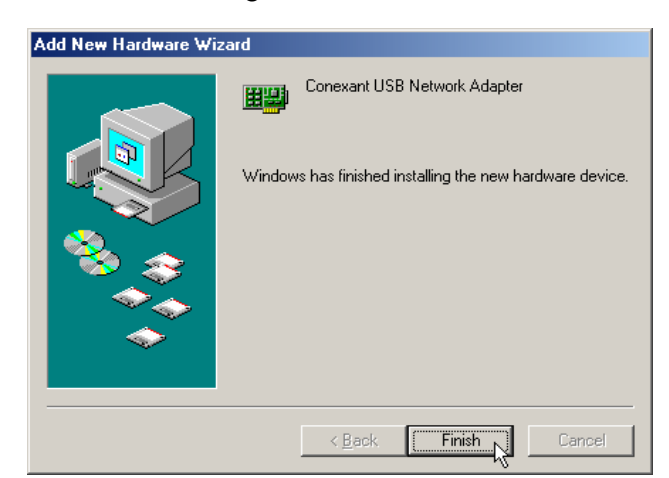

9. Click Yes. restart your computer now.

| System S | Settings Change 🔀                                                                                                    |
|----------|----------------------------------------------------------------------------------------------------|
| ?        | To finish setting up your new hardware, you must restart your computer.<br>Do you want to restart your computer now? |
|          | Yes No                                                                                                    |

#### Microsoft Windows XP

1. Please insert the driver CD into CD-ROM drive and select *Install from a list or specific location (Advanced)* then click *Next*.

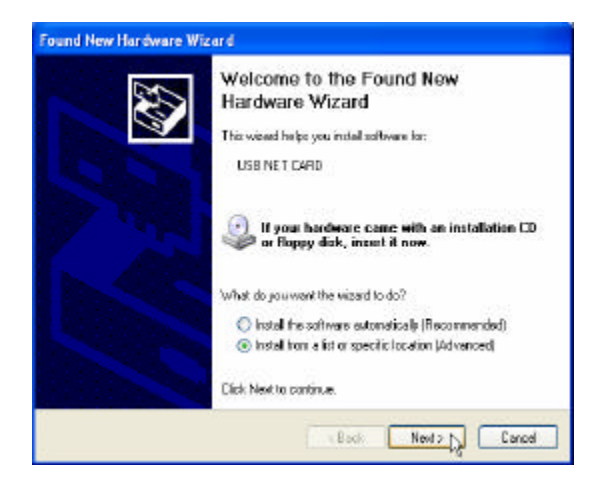

2. Select *Include this location in the search* and type in the path of CD-ROM drive (for example F:\USB driver), then click *Next*.

| Please choose your search and insta                                      | dation options.                                                                        |
|--------------------------------------------------------------------------|----------------------------------------------------------------------------------------|
| 🖲 Search for the best diver in these lo                                  | calors.                                                                                |
| Use the check base below to limit a<br>paths and removable medie. The be | a aspand the datault search, which includes loca<br>at driver found will be installed. |
| Search removable media (Nop                                              | py, CD-FIOM)                                                                           |
| 🗹 Include this location in the se                                        | sich:                                                                                  |
| F:VUSB driver                                                            | втоиле                                                                                 |
| O Dan't assech. I will choose the drive                                  | rto install.                                                                           |
| the driver you choose will be the ber                                    | de diver fan a litt. Window doer nit guaden<br>I natch for your hardware.              |
|                                                                          |                                                                                        |
|                                                                          | Rack Next25 Care                                                                       |

3. Click Continue Anyway.

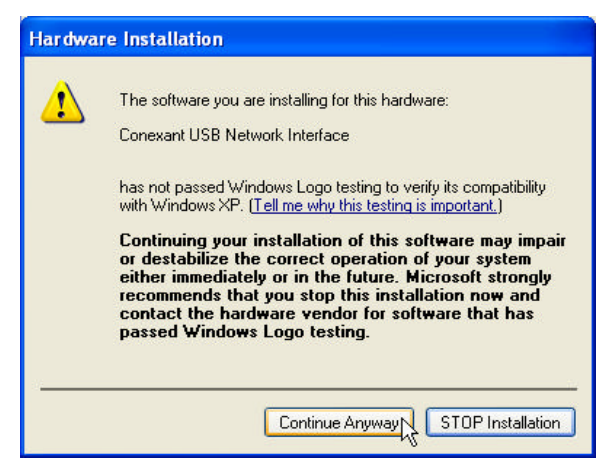

4. Click Continue Anyway.

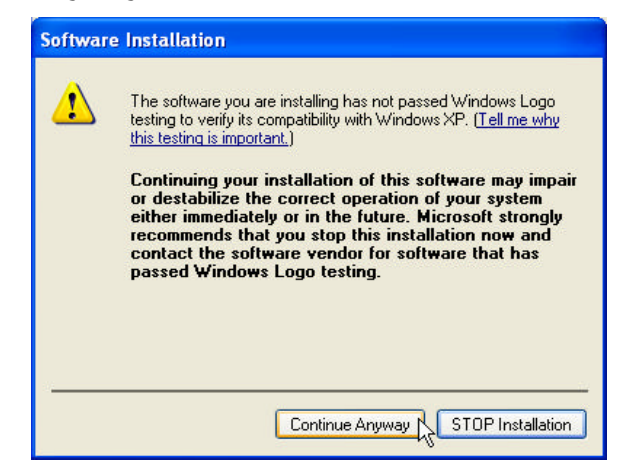

5. The installation has been done, click *Finish*.

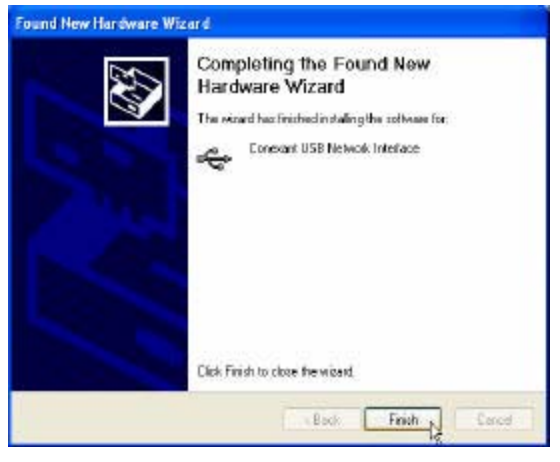

6. The select Install from a list or specific location (Advanced) then click Next.

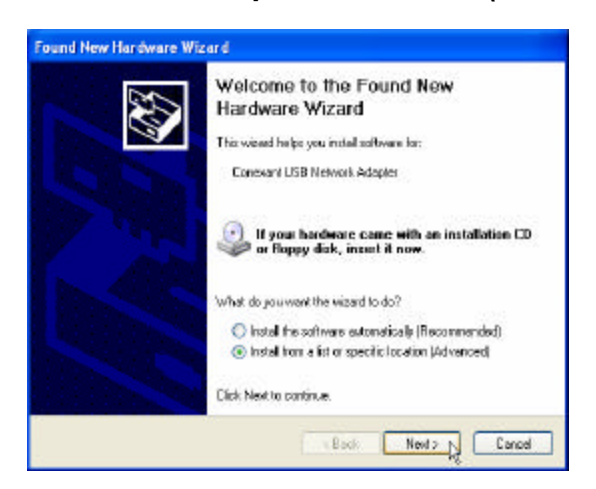

7. Select *Include this location in the search* and type in the path of CD-ROM drive (for example F:\USB driver), then click *Next*.

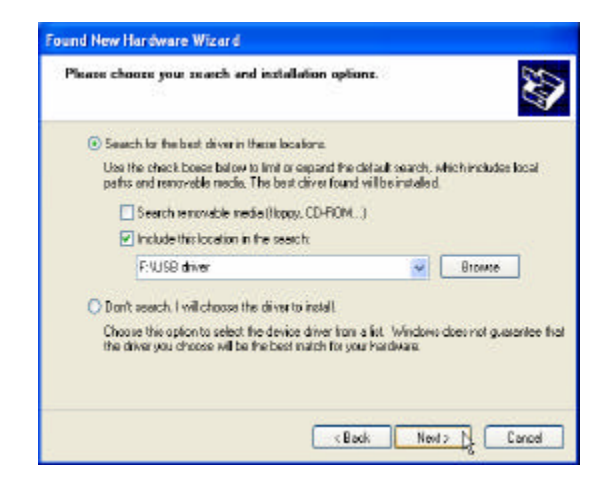

8. Click Continue Anyway.

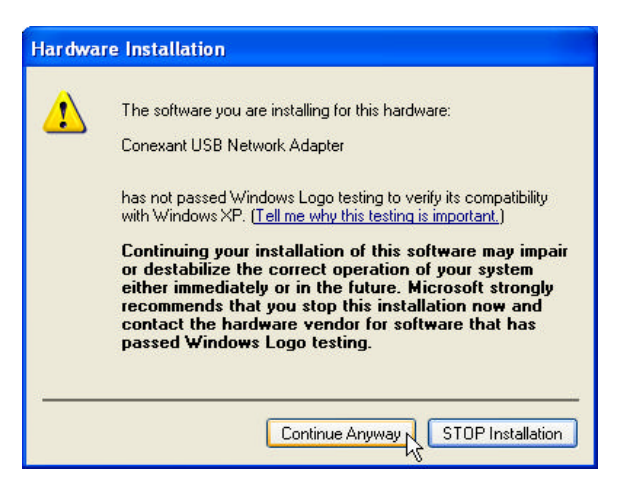

9. The installation has been done, click *Finish*.

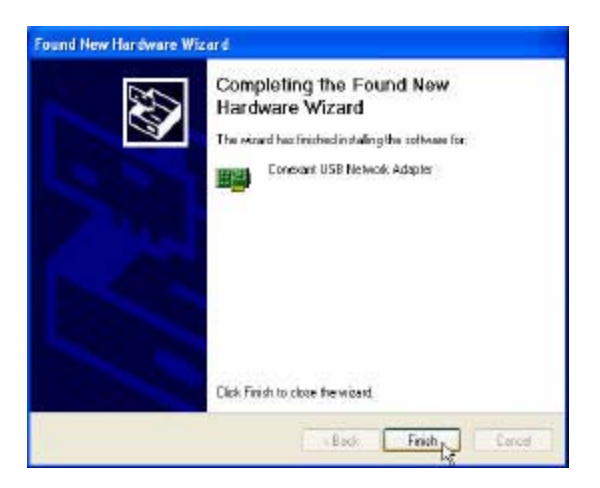

### Uninstallation USB Driver Procedures Microsoft Windows 98SE

1. Move your cursor as following sequence *Start* \ *Settings* \ *Control Panel* and click *Control Panel*. Then double-click on the *Add/Remove Programs* icon.

| Control Panel                      | Add No.e | ALISH BESS | Date-Tase   | Dictor  | Farts | Ganra                                                                                                    | interest Diploma |
|------------------------------------|----------|------------|-------------|---------|-------|----------------------------------------------------------------------------------------------------|------------------|
| Add/Remove Pergeams                | Linkard  | Audore N   | SO.<br>More | S.C.    | R.C.  | CREC Date<br>Source (SM                                                                                                    | Pessot           |
| Account tiere<br>Inchrical Scenari | Press    | Favor.     | Selfinge    | Everet. | L.etm | An the set of the set of the set | C.               |
|                                    |          |            |             |         |       |                                                                                                    |                  |

2. Select **Conexant USB Network Adapter** from the list and then click the **Add/Remove** button.

| Add/Remo                                                                                                    | ove Programs Properties                                                                                                    | ? × |  |  |  |  |  |  |
|----------------------------------------------------------------------------------------------------|----------------------------------------------------------------------------------------------------|-----|--|--|--|--|--|--|
| Install/Uni                                                                                                    | install   Windows Setup   Startup Disk                                                                                                    |     |  |  |  |  |  |  |
| 2                                                                                                    | To install a new program from a floppy disk or CD-ROM<br>drive, click Install.                                                                                                    |     |  |  |  |  |  |  |
|                                                                                                    | Install                                                                                                    | ]   |  |  |  |  |  |  |
| 3                                                                                                    | Lhe following software can be automatically removed by<br>Windows. To remove a program or to modify its installed<br>components, select it from the list and click<br>Add/Remove. |     |  |  |  |  |  |  |
| Capture Professional 3<br>Conexant USB Network Adapter<br>ELSA Windows 95/38/ME Display Drivers<br>Intel Application Accelerator |                                                                                                    |     |  |  |  |  |  |  |
|                                                                                                    | Add/ <u>H</u> emove                                                                                                    | 4   |  |  |  |  |  |  |
|                                                                                                    | OK Cancel Appl                                                                                                    | y   |  |  |  |  |  |  |

3. Click Yes to remove the USB device.

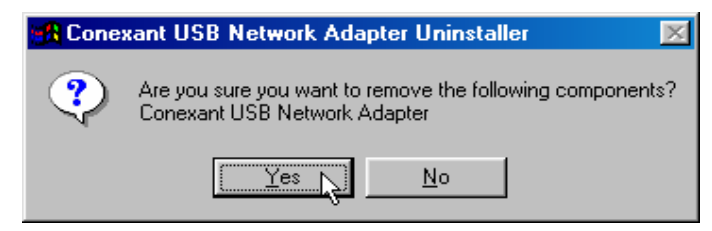

4. Click Yes to restart your computer.

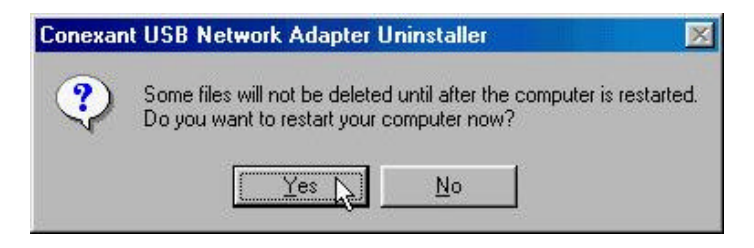

#### Microsoft Windows 2000

Control Pa **1**2 · i Qisearch Stakiers Gratery A R X 23 H Address Control Ranel . 20 5 D A. 6 'n 2 30 Cressbilly Option Lott Renior Took Cate/Time Display **Control Panel** treak and is programe and Windo A A e Progra 134 Fig. Folder Oplic Forts Ganling Optione Internet Optione Keyboard 3 12 50 3 Network and Dial-up Co... Phone and Flindern w Opt Printer-o Ragional Options 1 0 2 -Scheduled Sound and renionale programs and W

1. Move your cursor as following sequence *Start* \ *Settings* \ *Control Panel* and click *Control Panel*. Then double-click on the *Add/Remove Programs* icon.

2. Select *Conexant USB Network Adapter* from the list and then click the *Change/Remove* button.

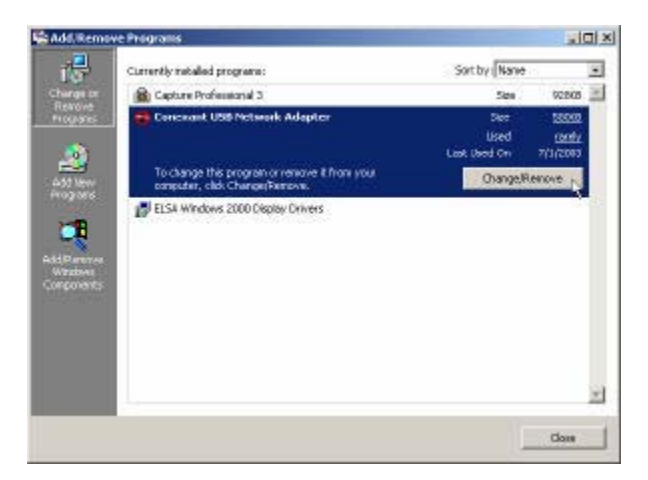

3. Click Yes to remove the USB device.

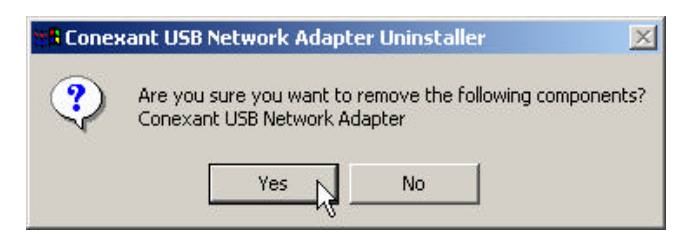

4. Click **Yes** to restart your computer.

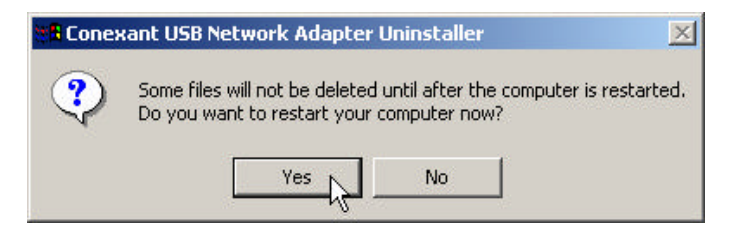

#### Microsoft Windows ME

1. Move your cursor as following sequence *Start* \ *Settings* \ *Control Panel* and click *Control Panel*. Then double-click on the *Add/Remove Programs* icon.

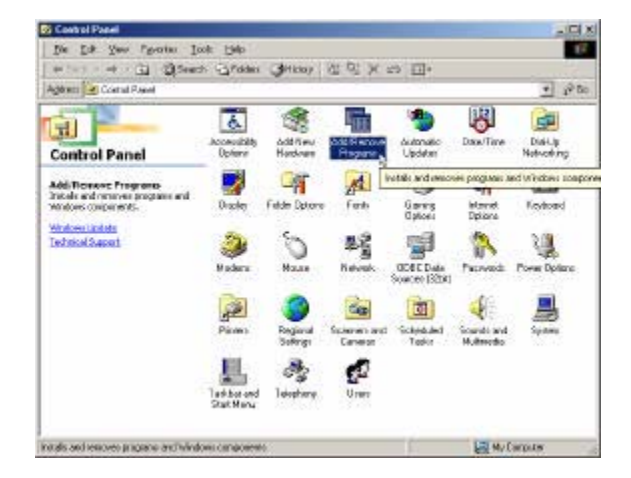

2. Select *Conexant USB Network Adapter* from the list and then click the *Add/Remove* button.

| Add/Remo                                | ve Programs Properties                                                                                                    | ? ×           |
|-----------------------------------------|----------------------------------------------------------------------------------------------------|---------------|
| Install/Uni                             | install   Windows Setup   Startup Disk                                                                                                    |               |
| 2                                       | To install a new program from a floppy disk or CD-R(<br>drive, click Install.                                                                                             | м             |
|                                         | install                                                                                                    |               |
| 3                                       | The following software can be automatically remove<br>Windows. To remove a program or to modify its inste<br>components, select it from the list and click<br>Add/Remove. | d by<br>illed |
| Capture<br>Conexa<br>ELSA V<br>Intel Ap | ) Professional 3<br>nt USB Network Adapter<br>yindows 95/28/ME Display Drivers<br>plication Accelerator                                                                   |               |
|                                         | Add/ <u>R</u> emove                                                                                                    | <u>  </u>     |
|                                         | OK Cancel Ar                                                                                                    | oply          |

3. Click Yes to remove the USB device.

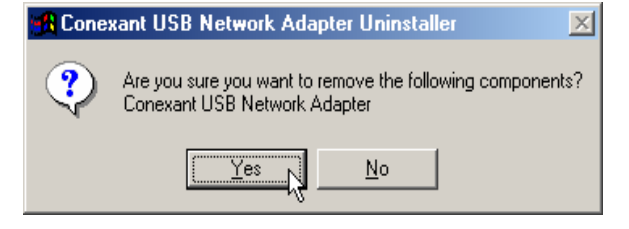

4. Click Yes to restart your computer.

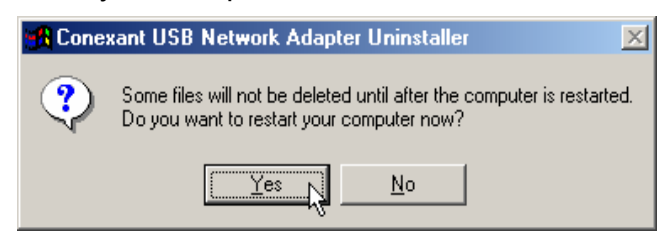

#### Microsoft Windows XP

1. Move your cursor as following sequence *Start* \ *Settings* \ *Control Panel* and click *Control Panel*. Then double-click on the *Add or Remove Programs* icon.

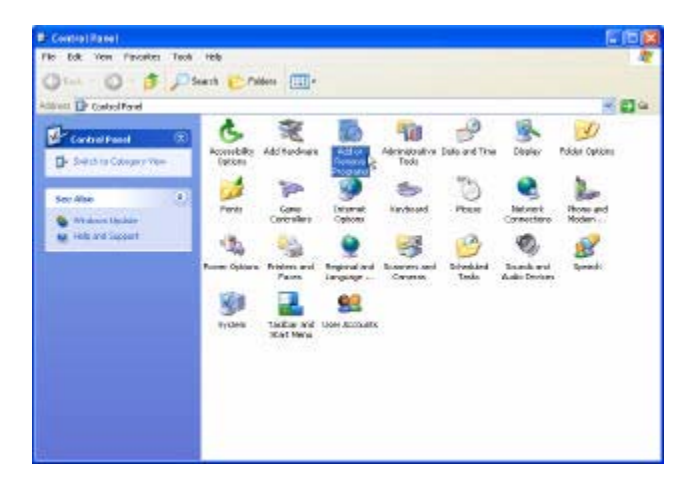

2. Select Conexant USB Network Adapter from the list and then click the Change/Remove button.

| idd ar Re | nave Programs                                                |              |           |
|-----------|--------------------------------------------------------------|--------------|-----------|
| -         | Carvertly installed programs:                                | Set in: Nove | - 3       |
| args m    | 🚔 Capiture Professional 3                                    | 129          | 0.96.96   |
| 0.812     | Coorts and UMS Pretanork Aslogiter                           | 588          | 0.525     |
| 1         | zana ana ana ana ana ana ana ana ana ana                     | lind         | 000       |
| 8         |                                                              | Latited in   | 71/200    |
| hiever -  | to the property in researching you capital, 5d the galantees | Change       | Piessove. |
|           | 🗱 PW-CSU Windows LAM                                         | 320          | 2,468     |
|           |                                                              |              |           |
|           |                                                              | [            | Class     |

3. Click Yes to remove the USB device.

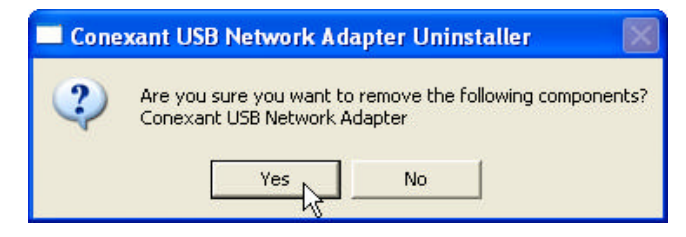

4. Click Yes to restart your computer.

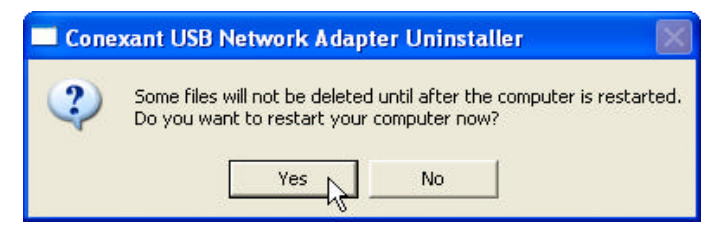

# Advanced Setting

## ADMINISTRATION

The links under the Administration column are associated to the pages that represent the configurations of system and interfaces.

Note: When the configurations are changed, please click the Save Setting and Reboot button.

#### WAN

The WAN configuration page allows the user to set the configuration for WAN/ADSL ports.

| Instant     Image: Contract Section       Main Metric     WAN Configuration       4050     WAN Configuration       • Side section strange     WAN Configuration       • Side section strange     Prov VC Sensegs       • Side section strange     Prov VC Sensegs       • Side section strange     Prov VC Sensegs       • Side section strange     Prov VC Sensegs       • Side section strange     Prov VC Sensegs       • Side section strange     Prov VC Sensegs       • Side section strange     Prov VC Sensegs       • Side section section sect                                                                                                    | The Dat New Paramites Table Field                                                                                                    | andi 🔶 terostas 🞯 | rada d | n a.                                                  | 2.00                |                           |               |          |   |       |
|----------------------------------------------------------------------------------------------------|----------------------------------------------------------------------------------------------------|-------------------|--------|-------------------------------------------------------|---------------------|---------------------------|---------------|----------|---|-------|
| Han Verse Generation A  ANNO Configuration  ANNO Configuration  ANNO Configuration  ANNO Configuration  ANNO Configuration  Prov VC Senses  Prov VC Senses Prov VC Senses Prov VC Senses Prov Prov VC Senses Prov VC Senses Prov Prov VC Senses Prov VC Senses Prov VC Senses Prov VC Senses Prov Prov Prov Prov Prov VC Senses Prov Prov Prov Prov Prov Prov Prov Prov                                                                                                    | Interest Bases                                                                                                    |                   |        | er ( aer s                                            | Sh ran              |                           |               |          |   | 1.044 |
| Orielland State     Orielland State     O | Main Menus presenter #                                                                                                    |                   |        |                                                       | W.                  | N Couffg                  | paration      |          |   | ľ     |
| <ul> <li>LANSAULT</li> <li>LANSAULT</li> <li>LANSAULT&lt;</li></ul>                                                                                                    | DisPata Satue     Mole advected outrigs     ADMINISTRATION     MOS                                                                                                    |                   |        |                                                       | 7                   | Per VC Set                | nings         |          |   |       |
| <ul> <li>Mar Pold Forwaring</li> <li>Mar Pold Forwaring</li> <li>Mar Selection</li> <li>Mar Selection</li> <l< th=""><th>LANCHCE     DND</th><th>Trobled?</th><th>्रम</th><th>VCI</th><th>State IP</th><th>Address</th><th>Subart Marek</th><th>Datestay</th><th></th><th></th></l<></ul>                                                                                                    | LANCHCE     DND                                                                                                    | Trobled?          | ्रम    | VCI                                                   | State IP            | Address                   | Subart Marek  | Datestay |   |       |
| ADD_C Velopitation     PDF_Indianal     ADD_C Velopitation     DF_Indianal     ADD_C Velopitation     DF_Indianal     ADD_C Velopitation     DF_Indianal     ADD_C Velopitation     DF_Indianal     DF_Indianal     DF_In | <u>NAT</u> <u>East Formating</u>                                                                                                    | Yes P             | 0      |                                                       | 0.0.0               | _                         | 08.80         | 8.800    | 3 |       |
| Botter     ADDL     ADDL  | ALES, Cardiguetton     BP Candination     BP Candination     BP Candination     Book Table     book Table     book Table |                   |        | MAC SPO<br>Mos Spore<br>Mos Adde<br>ATM<br>Service Co | 009196<br>feg<br>en | Deene<br>Oniooti<br>UBN 9 | ¥<br>10.00 10 |          |   |       |
| <ul> <li>TCP connections</li> <li>(connections)</li> <li>(connections)</li> <li>(CPP Datase)</li> </ul>                                                                                                    | Bostar     A031     LAB     MIAG     MIAG                                                                                                    |                   |        | ENCAPS                                                | ULAHON              | PPPGAN                    | ACHAUK (M     |          |   |       |
|                                                                                                    | TCP screectore <u>locenet MOC Tuble</u> EEP. Roten                                                                                                    |                   |        | BRIDOF                                                |                     | Daables                   |               |          |   |       |
| Save Selling and Rebort                                                                                                    | Save Setting and Redout                                                                                                    |                   |        | IGMP                                                  |                     | Disables                  | *             |          |   |       |

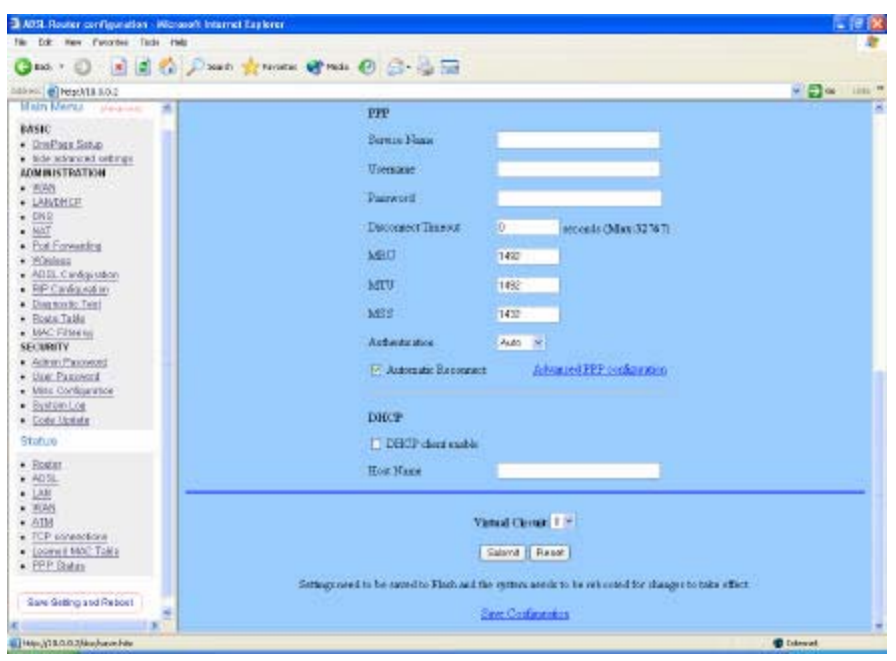

#### **Per VC Settings**

**Enabled:** This also should be left at the default setting **Enabled**. This enables the PVC used for the initial connection.

- *VPI:* If instructed to change this, type in the VPI value for the initial connection (using PVC 0). Default = **0**.
- *VCI:* If instructed to change this, type in the VCI value for the initial connection (using PVC 0). Default = **38**.
- **MAC Spoofing:**MAC Spoofing is developed to solve the scenario when the ISP only recognizes one MAC address. Copy the ISP-recognized MAC address here.

ATM

Service Category: UBR and CBR are supported from the ATM.

**Bandwidth:** Bandwidth setting takes effect only when the CBR is selected. The maximum available bandwidth is from the upstream data rate of ADSL status page.

**ENCAPSULATION:** Selection follow as Table-1 Configuration

BRIDGE: Enabling bridge mode will place the unit into Transparent bridge mode (like

a Ethernet ADSL modem) to use this mode you should also set your WAN type to

a Bridging option (e.g RFC1482 Bridge using LLC).

IGMP: IGMP relay/proxy specification and environment:

Support IGMP proxy/relay function for ADSL modem, based on the following requirement and case:

On CO side, there must be at least one IGMP querier (router) present. IGMP querier will send IGMP query packet. The ADSL modem is responsible to relay these IGMP query to Ethernet.

End-user multicast application device send IGMP report while receiving IGMP query or being activated by user, the ADSL modem should be responsible to proxy (that is, change source IP to ADSL modem's WAN IP) the IGMP report to ADSL WAN side, include all PVCs. The same case is for IGMP leave packet. Not necessary to relay multicast routing between two ADSL PVCs or two interfaces in LAN side.

Special purpose multicast packet (such as RIP 2 packet) should run without interference.

| Rx Entity | Packet Class         | TTL | Action                | Note s |
|-----------|----------------------|-----|-----------------------|--------|
| ADSL      | IGMP query           | 1   | Relay to Ethernet     |        |
|           | IGMP report          | 1   | Ignore                |        |
|           | IGMP leave           | 1   | Ignore                |        |
|           | General Multicast IP | -   | Relay it to Ethernet. |        |
| Ethernet  | IGMP query           | 1   | Ignore                |        |
|           | IGMP report          | 1   | Relay to all ADSL PVC |        |
|           | IGMP leave           | 1   | Relay to all ADSL PVC |        |
|           | General Multicast IP | -   | Ignore                |        |

### Table-2

**PPP:** The current release supports multiple PPP sessions per PVC. The PPP configuration in the WAN configuration page is for the first PPP session for each PVC. The predefined PPP Account Name (Account ID) is "Simple PPP Account 0" for PVC0 and predefined PPP Connection Name is "Simple PPP Session 0" for PVC0. For the other PVC X, the predefined account name and connection name will be Simple PPP Account X and Simple PPP Session X. X is the PVC number from 1 to 7.

It can support up to total of 16 PPP sessions, and each PVC can support up to 8 PPP sessions, The multiple PPP sessions may be configured with any combination over 8 PVCs.

**Service Name:** The service name of PPP is required by some ISPs. If the ISP does not provide the Service Name, please leave it blank.

Username: Your user name provided by your ISP.

Password: Your password provided bye your ISP.

- **Disconnect Timeout:** The Disconnect Timeout allows the user to set the specific period of time to disconnect from the ISP. The default is 0, which means never disconnect from the ISP.
- **MRU:** Maximum Receive Unit indicates the peer of PPP connection the maximum size of the PPP information field this device can be received. The default value is 1492 and is used in the beginning of the PPP negotiation. In the normal negotiation, the peer will accept this MRU and will not send packet with information field larger than this value.
- *MTU:* Maximum Transmission Unit indicates the network stack of any packet is larger than this value will be fragmented before the transmission. During the PPP negotiation, the peer of the PPP connection will indicates its MRU and will be accepted. The actual MTU of the PPP connection will be set to the smaller one of MTU and the peer's MRU. The default is value 1492.
- **MSS:** Maximum Segment Size is the largest size of data that TCP will send in a single IP packet. When a connection is established between a LAN client and a host in the WAN side, the LAN client and the WAN host will indicate their MSS during the TCP connection handshake. The default value is 1432.
- *Automatic Reconnect:* When it is checked, it will maintain the PPP connection all the time. If the ISP shut down the PPP connection, it will automatically reconnect PPP session.
- **DHCP:** Use Table-1 to configure a valid setting for each PVC.
- *Host Name:* Required by some ISPs. If the ISP does not provided the Host name, please leave it blank.
- **Note:** Click the **Submit** button to save the settings in temporary memory. If you changes the configurations.

#### LAN/DHCP

The LAN configuration page allows you to set the configuration for the LAN port.

| ADS Rooter configuration - Microsoft Interr                                                                                                    | et Capierer                        |                                                                        | L 17 (2) |
|----------------------------------------------------------------------------------------------------|------------------------------------|------------------------------------------------------------------------|----------|
| rie tok new Paroriero Tack Fele                                                                                                    |                                    |                                                                        |          |
| On O BBC/M                                                                                                    | Hunter & ser & S. & M              |                                                                        |          |
| CAPITO CHURCHELOS                                                                                                    |                                    |                                                                        | * E G DH |
| Main Neraz ( Jane 14)                                                                                                    | LA                                 | N'DHCP Configuration                                                   | î        |
| BASIC                                                                                                    | IP Address                         | 10002                                                                  |          |
| Maked and an and a set of a set of      | School Mark                        | 255000                                                                 |          |
| • <u>W000</u>                                                                                                    |                                    |                                                                        |          |
| • INTE                                                                                                    | DIRCP Server                       |                                                                        |          |
| <u>N/C</u> Pot Forwarding                                                                                                    | DBCP address pool editors          | Spreen Allocated                                                       |          |
| <ul> <li>Emirate</li> <li>AGELCROBUSED</li> </ul>                                                                                                    |                                    | O Deer Deficed                                                         |          |
| BIP Cardig and an     Dear reaction                                                                                                    | Deer Define & Start Address        | 11.114                                                                 |          |
| Bostos Tablos     Mod. Primering                                                                                                    | Une Delice & Bad Address           | 14.8.15                                                                |          |
| • Astron Processed                                                                                                    |                                    |                                                                        |          |
| the Passent     Miss Configuration                                                                                                    | DHCP gateway attention             | Q Advente                                                              |          |
| Sastanium     Ecole Venture                                                                                                    |                                    | O Une Defined                                                          |          |
| Status                                                                                                    | Date Define & Gateway Address      |                                                                        |          |
| Bates     AOB                                                                                                    | 2400400                            |                                                                        |          |
| • <u>128</u>                                                                                                    | Lowe Tiest                         | 1 days 1 hours 0 minutes 0 seconds                                     |          |
| • ATM<br>• TTP connection                                                                                                    | Oser Mode                          | Mult User 19                                                           |          |
| Lournal MAC Table     POID Tables                                                                                                    |                                    | Ethernet Mode Flering                                                  |          |
| · · · · · · · · · · · · · · · · · · ·                                                                                                    |                                    | Salamit Rasat                                                          |          |
| A CONTRACTOR OF A CONTRACTOR OF A CONTRACTOR O | Same react to be assud to Parts as | t the matery would be to take the discount for the sour to make affect |          |

- LAN IP Address & Subnet Mask: The default is 10.0.0.2 and 255.0.0.0 you can change it to another private IP address, such as 211.22.10.191 and 255.255.255.0. For most configurations it is recommended to leave it as default.
- *DHCP Server:* System Allocated. The DHCP address pool is based on LAN port IP address plus 12 IP address. For example, the LAN IP address is 10.0.0.2; the DHCP address pool is at the range of 10.0.0.3 to 10.0.0.14.
- **User Defined:** The DHCP address pool is at the range of User Defined Start Address and User Defined End Address. The maximum pool size can be 253 IP address:255 total IP address-1 broadcast address-1 LAN port IP address.
- **DHCP Gateway Selection:** The default setting for the DHCP Gateway Selection is "Automatic". The user can select the "User Defined" to specify "User Defined Gateway Address". The DHCP server will issue the "User Defined Gateway Address" to the LAN DHCP client.
- *Lease time:* The lease time is the amount of time of a network user will be allowed to connect with DHCP server. If all fields are 0, the allocated IP address will be effective forever.
- **User mode:** Under the Single User mode, the DHCP server only allocates one IP address to local PC. Under the Multiple User mode, the DHCP server allocates the IP addresses specified by the DHCP address pool.
- *Note:* Click the Submit button to save the settings in temporary memory. If you changes the configurations.

#### DNS

The DNS Configuration page allows you to set the configuration of DNS proxy.

| ADSL Router configuration - Microsof                                                                                                    | t luternet Eaplerer                                                                                                    |                |
|----------------------------------------------------------------------------------------------------|----------------------------------------------------------------------------------------------------|----------------|
| No Coll Ann Parcellos Taolo Hela                                                                                                    | Constant and an and a second second                                                                                                    |                |
| Q 📫 + 🔘 🔚 🛃 🐔 💋                                                                                                    | Dawit 🏫 mate 📽 teda 🛞 🔂 🌡 🔚                                                                                                    |                |
| Address Peter Mill LO.2                                                                                                    |                                                                                                    | 💌 🛃 🚓 - Dela 🕈 |
| Mater Merez ( pinicital)                                                                                                    | DNS Configuration                                                                                                    |                |
| HANK:<br>• Deschart Solog<br>• Sele usknest antenge<br>ADMINISTRATION<br>• Miles<br>• Miles<br>• Mi | DDE From Balancian Une Auto Discovered DNS Servers Doly pr<br>Uner Configuration<br>Prefered DES Server 1000<br>Alberrar DDE Server 1000<br>Saturd Reset<br>Setting need to be new Un Flick and the spream see for to be observed for the shanges to take effort |                |
| Status                                                                                                    |                                                                                                    |                |
| Blacker     ADB,     ADB,     Lob     ADB,     ADB     ADB     ADB     Composition     Common MAC Tests     CEP States                                                                                                    |                                                                                                    |                |
| and the second second s                                                                                                    |                                                                                                    |                |

- **Disable DNS Proxy:** The LAN port does not process the DNS query message. For the DHCP requests from local PCs, the DHCP server will set the user-configured preferred DNS sever or alternate DNS server whichever is available as the DNS server. Then all DNS query messages will be directly sent to the DNS servers.
- **Use Auto Discovered DNS Servers Only:** The DNS proxy will store the DNS server IP addresses obtained from DHCP client or PPP into the table. And all DNS query messages will be sent to one of the dynamically obtained DNS servers.
- **Use User Configured DNS Servers Only:** The DNS proxy will use the user-configured preferred DNS server and alternate DNS server. And all DNS query message will be sent to one of DNS servers.
- **Auto Discovery + User Configured:** The DNS proxy's table has all the IP addresses of dynamically obtained and user configured DNS servers.

User Configuration: Place your primary and secondary DNS addresses here.

*Note:* Click the *Submit* button to save the settings in temporary memory. If you changes the configurations.

#### NAT

The NAT Configuration page allows users to set the configuration for the Network Address Translation. The default setting is Dynamic NAPT. It provides dynamic Network Address Translation capability between LAN and multiple WAN connections, and the LAN traffic is routed to appropriate WAN connections based on the destination IP address and Route Table. This eliminates the need for the static NAT session configuration between multiple LAN clients and multiple WAN connections. When the Dynamic NAPT is chosen, there is no need to configure the NAT Session and NAT Session Name Configuration.

| ADSL Router configuration - Microsoft Inte                                                                                                    | ernet Bankrer                                                                                                    | E 6 🔀                                                                                                    |
|----------------------------------------------------------------------------------------------------|----------------------------------------------------------------------------------------------------|----------------------------------------------------------------------------------------------------|
| No. Edit Alen Parcellos. Tasta Hela                                                                                                    |                                                                                                    |                                                                                                    |
| Qua · 🔘 🗷 🖾 🔑 🔑                                                                                                    | en 🙀mane 🐨maa 🛞 💭 🍓 🗃                                                                                                    |                                                                                                    |
| Alimo Chezchia Lo.2                                                                                                    |                                                                                                    | - 🛃 🗛 - Orige 🦉                                                                                                    |
| Main Menu period<br>Misic Period<br>Misic Period | NAT Configuration         Conserve MAPP         Sections Name         Tensity         Sections Name         Sections Name         Seconsins Name |                                                                                                    |
| 77                                                                                                    |                                                                                                    | Contraction of the second second seco |

The NAT option only maps single WAN IP address to the local PC IP address. It is peer-to-peer mapping. (1x1) For each WAN interface, only one local PC IP address can be associated with each WAN interface. Click the link Session Name Configuration to add the session name for WAN interface.

The NAPT option only maps single WAN IP address to many local PCs IP address. (1xN). It is the multiple-mapping mechanism. For each WAN Interface, more than one local PC can be associated with one WAN Interface. Click the link Session Name Configuration to add the session name for WAN interface.

- **Session Name:** This field allows the user to select the session form the configured NAT Session Name Configuration.
- *User's IP*: This field allows the user to assign the IP address to map the corresponding NAT/NAPT sessions.
- Session Name Status will be displayed at the middle of this page to show the

corresponding Session Name with its IP address.

- *Number of NAT Configurations*: This field displays the total number of NAT Sessions is entered.
- *Available Sessions Status* will be displayed at the end of this page to show all the Session Name with its WAN Interface.
- *Interface:* This field allows the user to choose specific WAN Interface (PVC or PPP Session) for NAT Session.
- *Number* of Session: This field displays the total number of NAT Sessions Name is entered.

#### Port Forwarding

The Port Forwarding Configuration page allows the user to set the configuration for Port Forwarding. By default all UDP/TCP ports are protected from intrusion. If any specific local PCs need to be mapped to the UDP/TCP port on WAN side, please input the mappings here.

| ADSL Flooter configuration                                                                                                    | Gorae and Antain     | wi Lapierer    |                            |                              |                         |                        | E 8 🔀         |
|----------------------------------------------------------------------------------------------------|----------------------|----------------|----------------------------|------------------------------|-------------------------|------------------------|---------------|
| Canal v C al al 1                                                                                                    | inte<br>Disect a     | -              | 1 1841 (                   | 0 0.4                        |                         |                        |               |
| California (C) Netschill 8.0.2                                                                                                    | and the second       |                |                            |                              |                         |                        | - 🛃 🙃 🗌 (H) 🦉 |
| Main Merica ( parama)                                                                                                    | 1                    |                |                            |                              | Virtual Server C        | and greation.          |               |
| EASIC<br>• DroPaix Solg<br>• Not information<br>Administration<br>• 1005                                                                                                    | 10<br>- Uacita       | Public Part    | Paleate Port               | Part Type<br>port flat yea w | Rost IP distants        |                        |               |
| LANDREP     LINS                                                                                                    | Sam abou             | Pakie Past     | Dilucto Dort               | Partfree                     | Bort IP Address         |                        |               |
| NAT     Pod Forwarding                                                                                                    | 1                    |                |                            | OTCP                         |                         | Add This Safting       |               |
| Binding     BCSL configuration     BCSL configuration     BCSL configuration     Both Table     Sector Table     Sector | Setage s<br>Hanker o | and to be care | ed to Plants and t<br>ma 0 | E systemised                 | n to be relocated for r | Charger to take effect |               |
| Code Lipitate     Statum                                                                                                    |                      |                |                            |                              |                         |                        |               |
| Bolder     A018,     LoB     Soon     A018,     LoB     Soon     A018,     ToP     Connections     Control MMC Table     PPP Datas                                                                                                    | _                    |                |                            |                              |                         |                        |               |
|                                                                                                    |                      |                |                            |                              |                         |                        |               |
| Dee                                                                                                    |                      |                |                            |                              |                         |                        | Coleval       |

Public Port: This field allows the user to enter the port number of the Public Network.Private Port: This field allows the user to enter the port number of the Private Network.

*Host IP Address:* This field allows the user to enter the private network IP address for the particular server.

#### Wireless

Wireless Access Point builds a wireless LAN and can let all PCs equipped with IEEE 802.11b wireless network adaptor connect to your Intranet.

| ADS Router configuration - Microsoft Inter               | nt Capitrer             |                                      |             |
|----------------------------------------------------------|-------------------------|--------------------------------------|-------------|
| File Edit Alen Parapiles Tasks Hels                      |                         |                                      | 1           |
| Gana + 🔘 🗟 🐔 💭 mart                                      | n 👷 RAGERE 👹 Mada 🛞 🔗+  | 48                                   |             |
| Altero Prochill LO.2                                     |                         |                                      | - Dia 100 * |
|                                                          | Wash                    | HE                                   |             |
| Main Neraz (internet)                                    | Diana and Street and an | orders remain have                   |             |
| RASEC                                                    | Closer Undger sine w    | CORVE HE REAL WALK                   |             |
| OnoPark Sotup                                            | SSB CONTRACT            |                                      |             |
| Mide advanced setting:                                   | Channel G.              |                                      |             |
| • W2N                                                    | Security O East         | le Enacyptics                        |             |
| <ul> <li>DMUDRCP</li> </ul>                              | () David                | de Incrypton                         |             |
| • 285                                                    | ReyLough Coste          | C 3286e                              |             |
| NAT     Date Constanting                                 |                         |                                      |             |
| The restored                                             | Chemite                 | e Set tal as 13 toption Tale 128 140 |             |
| <ul> <li>ADSL-Capitalisto</li> </ul>                     | Ney 1 🗇 (677466)        | add                                  |             |
| BP Cardig Add an                                         | Key 2 Contract in       | ed be                                |             |
| <ul> <li>Dress Root Root</li> <li>Dress North</li> </ul> | Key 2 Charles           |                                      |             |
| <ul> <li>MAC Films mi</li> </ul>                         |                         |                                      |             |
| SECURITY                                                 | Key # O (d)2511e        | 14                                   |             |
| Advantage                                                |                         |                                      |             |
| <ul> <li>the Passent</li> </ul>                          |                         | Relef Bubert                         |             |
| Sustani ve                                               |                         |                                      |             |
| Cote Upstate                                             |                         |                                      |             |
| Status                                                   |                         |                                      |             |
|                                                          |                         |                                      |             |
| • SGADE                                                  |                         |                                      |             |
| • LAN                                                    |                         |                                      |             |
| • 1628                                                   |                         |                                      |             |
| • <u>ATM</u>                                             |                         |                                      |             |
| ICP considers     Internal MSC Table                     |                         |                                      |             |
| PPP States                                               |                         |                                      |             |
|                                                          |                         |                                      |             |
| and some operation in the                                |                         |                                      |             |
|                                                          |                         |                                      | C Internet  |
| 71                                                       |                         |                                      |             |

**SSID:** This is the name of the wireless LAN. All the devices in the same wireless LAN should have the same SSID.

*Channel*: The channel used by the wireless LAN. All devices in the same wireless LAN should use the same channel.

Security: Enable or disable Wireless encryption.

#### Disable Encryption Enable Encryption.

*Key Length:* You can select the Key Length for encryption, 64 bit or 128 bit. *Key 1~Key 4:* The key used to encryption data transmitted in the wireless network. *Note:* Click the *Submit* button to save the settings in temporary memory. If you changes the configurations.

### ADSL Configuration

The ADSL Configuration page allows the user to set the configuration for ADSL protocols.

| and the second second s | 👷 REGERE 👹 Mada 🛞 💬 - 🛵 🖼                  |                                                          |               |
|----------------------------------------------------------------------------------------------------|--------------------------------------------|----------------------------------------------------------|---------------|
| HTTO MINISTRA LOS                                                                                                    |                                            |                                                          | - 🛃 🐅 - 046 * |
| Main Meria                                                                                                    | AD                                         | SL Configuration                                         |               |
| BASHC<br>• DroPaula Botup                                                                                                    | Enobled #                                  | Terilo                                                   |               |
| hole advanced settings     ADMINISTRATION                                                                                                    | Autocense-Granitikot 💌                     | Basidake Pretocol                                        |               |
| • WOM<br>• DAVDHCP                                                                                                    | TexPiles #                                 | Wang Selection                                           |               |
| • 255<br>• <u>847</u>                                                                                                    | Disabled W                                 | Bit Swapping (Ho system relocationed ed)                 |               |
| Pot Forwarding     Ethiop                                                                                                    |                                            | Stored Name                                              |               |
| - 403. Cookaustee     - 403. Cookaustee     - 197 Contequents     - Instructure, Tent     - Status Table     - Vec. Training     - Vec. Training     - Vec. Configuration     - Vec. Configuration     - Vec. Configuration     - Status Table     - Status     - Code Listent                                                                                                    | Setting round to be record to Flink and th | r genten anode to be rekonted for danger to take effect. |               |
| Status     Bate     A018,     L28     Status                                                                                                    |                                            |                                                          |               |

- *Trellis:* This field allows the user to enable or disable the Trellis Code. By default, it is always enabled.
- *Handshake Protocol:* This field allows the user to select the ADSL handshake protocol.
- *Wiring Selection:* This field allows the user to enter the wiring selection for the RJ-11. Tip/Rip is the default for the board without the inner/outer pair relay.
- *Bit Swapping:* This field allows the user to enable or disable the upstream bit swapping.
- **Note:** Click the **Submit** button to save the settings in temporary memory. If you changes the configurations.

#### **RIP** Configuration

The RIP Per Interface Configuration page allows the user to set the configuration for each Interface (PVCs, PPP Sessions, USB and LAN).

| ADS Router configuration - Microsoft Internet La                                                                                                    | ajkrer                                         |                  |                                   | 1       | . 🛛 😹 |
|----------------------------------------------------------------------------------------------------|------------------------------------------------|------------------|-----------------------------------|---------|-------|
| He tolt New Paramiers Texts Hele                                                                                                    |                                                |                  |                                   | -       | 12    |
| Geo . C . F . C . Dave A                                                                                                    | neone 🚯 netr 🚯 📴 🖓 🛅                           |                  |                                   |         |       |
| Calence @Heschill LO.2                                                                                                    |                                                |                  |                                   | × 🛄 👳   | Ddy * |
| Main Neras parama                                                                                                    | EIP System                                     | Wale Cosfig      | autos                             |         |       |
| BASIC<br>• DroPark Solup                                                                                                    | BIP                                            | Onabled In       |                                   |         |       |
| hele advanced antings     ADMINISTRATION                                                                                                    | Border Goeway                                  | Esolded +        |                                   |         |       |
| <u>WAN</u> LANDHER                                                                                                    | Supply Interval                                | 30               | Seconds                           |         |       |
| • EBS<br>• NAT                                                                                                    | Repres Tansour                                 | 108              | Seconds                           |         |       |
| For Forwarding     Endemy                                                                                                    | Garbage Time out                               | 128              | Seconds                           |         |       |
| AD3L.Carika.ukoo     BP Carika.ukoo                                                                                                    | Line                                           | ed Configuration | 1                                 |         |       |
| <ul> <li>Domnoutic Tent</li> <li>Roma Tabla</li> </ul>                                                                                                    | - Cer                                          | ot Brest         |                                   |         |       |
| security                                                                                                    | Settings used to be caused to Flash and the ra | for avera to b   | e rehand for these to take effect |         |       |
| Action Proceed     Unit Paralent                                                                                                    |                                                |                  |                                   |         |       |
| Miss Configuration     System Los                                                                                                    |                                                |                  |                                   |         |       |
| Code Lipitate     Study and                                                                                                    |                                                |                  |                                   |         |       |
| • Bote                                                                                                    |                                                |                  |                                   |         |       |
| • <u>A018.</u><br>• L28                                                                                                    |                                                |                  |                                   |         |       |
| • <u>8658</u><br>• ATM                                                                                                    |                                                |                  |                                   |         |       |
| TCF connections     Learned MAC Table                                                                                                    |                                                |                  |                                   |         |       |
| • EEP Status                                                                                                    |                                                |                  |                                   |         |       |
| and the second second s |                                                |                  |                                   |         |       |
| a) Dave                                                                                                    |                                                |                  | 1.11.1                            | Coleval |       |

*Interface:* This field allows the user to choose the Interface (PVCs, PPP Sessions, USB and LAN), for the RIP to be configured.

- *Enable:* This field allows the user to Enable (Yes) or Disable (No) the Specified interface for RIP.
- Supplier: This field allows the user to select the Supplier Mode (RIP Transmit).

Disabled: The supplier transmit is disabled.

- V1 BC: The supplier transmits in RIPv1 Broadcast.
- V2 BC: The supplier transmits in RIPv2 Broadcast.
- V2 MC: The supplier transmits in RIPv2 Multicast.
- Listener: This field allows the user to select the Listener Mode (RIP Receive).
  - V1: The listener receives the RIPv1 only.
  - V2: The listener receives the RIPv2 only.
  - V1+V2: This listener receives the both RIPv1 and RIPv2.

Supplier and Listener are based on section 4.1 "Compatibility Switch" in RFC 1723. *Current RIP Settings:* This field displays the each interface's RIP status.

#### **Diagnostic Test**

The Diagnostic Test page shows the test results for the physical layer and protocol layer for both LAN and WAN sides.

| ADSL Router configuration                                                                                                    | Nicrosoft Internet Explorer                                                                                                    |                                                                                  |                                                                            |               |
|----------------------------------------------------------------------------------------------------|----------------------------------------------------------------------------------------------------|----------------------------------------------------------------------------------|----------------------------------------------------------------------------|---------------|
| File Edit Alen Parcelles Task                                                                                                    | i Hele                                                                                                    | _                                                                                |                                                                            | 2             |
| Q=== = () = ()                                                                                                    | 🚯 🔎 marti 🙀 recenti 🜒 😭 - 🐉 🚍                                                                                                    |                                                                                  |                                                                            |               |
| Alterno Marschill LO.2                                                                                                    |                                                                                                    |                                                                                  |                                                                            | - 🛃 🙃 - UHA 🖱 |
| Marrie greezell Los<br>Marrie Deriva (Breezell<br>1005)<br>1005<br>1005<br>1 | <ul> <li>Chrohnse Lan Gessensien<br/>Texting Schersen LaG enhantien</li> <li>Gestensie Gonzeiten</li> <li>Gestensie Gessentien<br/>Texting Add. Speleringen Counseling<br/>Texting Add. Spelering Counseling<br/>Texting Charute I für Metawar Counseling<br/>Texting Charute I für Metawar Counseling<br/>Texting Information Counseling<br/>Texting Information<br/>Texting Information<br/>Texting Information<br/>Texting Information</li> <li>Gestensie Counseling<br/>Texting Information</li> <li>Gestensie Counseling</li> <li>Gestensie Counseling</li> <li>Gestensie Counsel</li></ul> | Despacelie<br>+ 0055<br>+ 0055<br>- 0055<br>- 0055<br>- 0055<br>- 0055<br>- 0055 | Test<br>Num<br>Num<br>Num<br>Num<br>Num<br>Num<br>Num<br>Num<br>Num<br>Num |               |
| 40                                                                                                    |                                                                                                    | 100                                                                              |                                                                            | Coleval       |

- *Testing Ethernet LAN Connection:* This test checks the Ethernet LAN interface connection.
- *Testing ADSL Synchronization:* This test checks the ADSL showtime. If this test returns FAIL, all other tests will be skipped.
- **Test ATM OAM segment Loop Back:** This test sends ATM OAM F5 Segment loop-back request cells to the CO. This test will pass if response cell is received. Some service providers might not support this test. If this test fails consistently and the ADSL modem does not seem to be working, make sure the VPI and VCI are configured correctly.
- **Test ATM OAM End-to-End Loop Back:** This test sends ATM OAM F5 End to End loop back request cells to the CO. This test will pass if response cell is received. Some service providers might not support this test. If this test return FAIL consistently and the ADSL modem does not seem to be working, make sure the VPI and VCI are configured correctly.
- Test Ethernet Connect to ATM: This test checks the ATM AAL5 module is loaded correctly.
- Test PPP Layer Connection: This test checks the PPP authentication.
- Test IP Connect to PPP: This test checks a valid IP address assigned from the service provider. Please note that on someADSL services this test may fail

despite the fact that you have connected correctly.

- *Ping Primary DNS:* This test checks the primary DNS can be reached through pin request.
- *Query DNS for <u>www.conexant.com</u>*: This test checks the host name can be resolved to IP address though domain name servers.
- *Ping <u>www.conexant.com</u>:* This test checks the specified host can be reached through pin request.

#### **Router Table**

The Router Table page displays routing table and allows the user to manually enter the routing entry. The routing table will display the routing status of Destination, Netmask, Gateway and Interface. The interface br0 means the USB interface; Io0 means the loopback interface and ppp1 means the PPP interface. The Gateway is the learned Gateway.

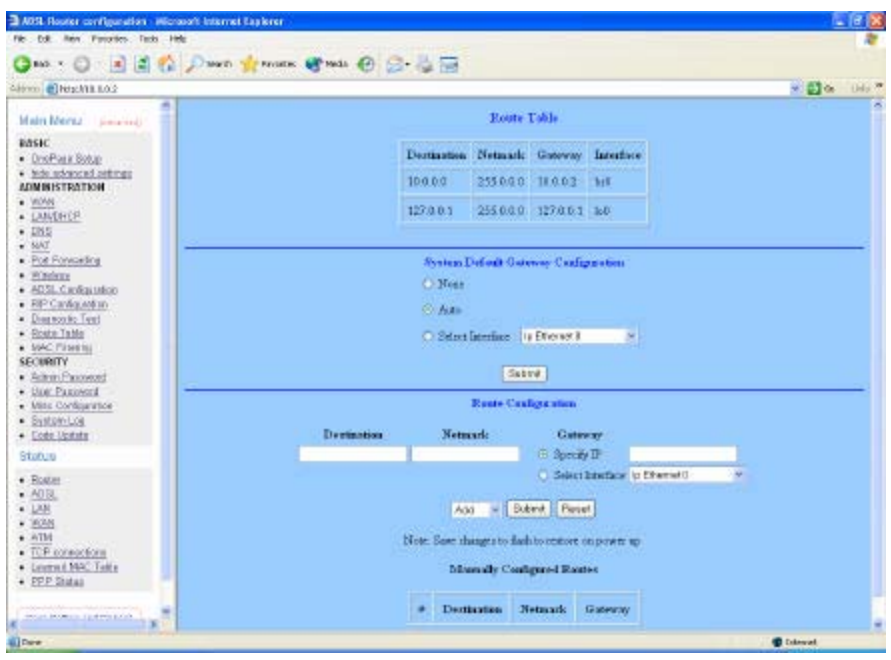

#### MAC Filtering

The MAC Filtering configuration page allows the user to set the configuration of IP filtering. Enable and Disable MAC Filtering by selecting the "Yes" or "No" radio buttons.

|                 |                      | ADSL Router configuration - Microsoft Internet Explorer                                                                                                    |
|-----------------|----------------------|----------------------------------------------------------------------------------------------------|
| 1.00            |                      | He Edit Hen Panoritos Tado Help                                                                                                    |
|                 | \$ 50 C              | Gand * 🔘 📧 🛋 🏠 🔎 main 👷 review. 📽 reda                                                                                                    |
| - 🗃 🚥 🗆 1000 ** |                      | odówci 🜒 Negel II. KO.2                                                                                                    |
|                 | Dridge Filtering     | Main Marcu     Josephan Serge       Staff     - Schefman Serge       - Schefman Serge     - Schefman Serge       - Schefman Serge                                                                                                    |
|                 | D Book - Former (Add | Bartin Personal     Bort Personal     Bort |

- **Source MAC:** When the bridge filtering is enabled, enter the Source MAC address, select Block and click Add. Then all incoming WAN and LAN Ethernet packets matched with this source MAC address will be filtered out. If the Forward is selected, then the packets will be forwarded to the destination PC.
- **Destination MAC:** When the bridge filtering is enabled, enter the Destination MAC address, select Block and click Add. Then all incoming WAN and LAN Ethernet packets matched with this destination MAC address will be filtered out. If the Forward is selected, then the packets will be forwarded to the destination PC.

Type: Enter the hexadecimal number for the Ethernet type field in Ethernet\_II packets.

### SECURITY

#### Admin Password

The Admin Password Configuration page allows the user to set the password for administrator.

The Admin Password is the same as the FTP password and must be at least 8-characters long for the FTP function to work.

| ADSL Reater configuration . Microsoft Int                                                                                                    | arnet Saplerer                                                                                                    |                 |
|----------------------------------------------------------------------------------------------------|----------------------------------------------------------------------------------------------------|-----------------|
| file Edit Herr Parcontee Tacks Help                                                                                                    | and the second second sec | 10              |
| 🔾 🖓 🔝 🗉 😳 🕫 🖓                                                                                                    | arti 👷 mane 😻 tada 🛞 🔝 - 🍃 🚟                                                                                                    |                 |
| Himo Blackia LO2                                                                                                    |                                                                                                    | 🖉 🛃 😘 🛛 Delay 🦉 |
| Main Nersz Jonessi                                                                                                    | Admin Password Configuration                                                                                                    |                 |
| Charlow & Soup     Charlow & Soup     Sourced settings     ADMINISTRATION     UNIXS     LANCERCP     DISS     Source     Source      | Ber FID is work, the partnered for Adeau doubling at least E charactery. Do not not With the partnered<br>Adeau Partword<br>Entry a Partword<br>Salard    Reast                                                                                                    |                 |
| Pod Forearing     Philana     Philanaa     Philanaa     Philanaa     Philanaa     Philanaa     Philanaa     Philanaaa     Philanaaa     Philanaaaaa     Philanaaaaaa     Philanaaaaaaaaaaaaaaaaaaaaaaaaaaaaaaaaaaa                                                                                                    | Setting rowed to be randon Flack and the system assor to be relocated for shanger to take effect                                                                                                    |                 |
| Blatter     Alta     LAN     LAN     Mont     Mont     Mont     TOP Francesform     Longersk MAC Traits     DPP Datas                                                                                                    |                                                                                                    |                 |
| and the second second s |                                                                                                    | Colonial        |

**Note:** Click the **Submit** button to save the settings in temporary memory. If you changes the configurations.

#### **User Password**

The User Password Configuration page allows the Admin user to set the password for the general user. When logged in as a general user you can view the basic status of the ADSL Wireless Router but you can't make critical changes to the unit.

| ADS Router configuration - Wicrosoft Inte                                                                                                    | irst Eaplerer                                                                                                    | E (# 18 |
|----------------------------------------------------------------------------------------------------|----------------------------------------------------------------------------------------------------|---------|
| The Edit Mere Partorbes Table Philip                                                                                                    |                                                                                                    |         |
| Garan Gregolia and                                                                                                    | a Kunan Kunan 🕤 🖓 - 🗇 🖂                                                                                                    |         |
| Hain Menu diseases<br>DASIC<br>0.04Plas.280.6<br>• 0.04Plas.280.6<br>• 0.0 | Univ Processor Configuration<br>Do not use "it" in the processor<br>Univ Processor<br>Energy & Danword<br>Setings receil to be assertion. Flash and the exists words to be relaced it is sharper to take edited. |         |
| 10 million (1997)                                                                                                    |                                                                                                    | Colorad |

**Note:** Click the **Submit** button to save the settings in temporary memory. If you changes the configurations.

#### **Misc Configuration**

The Miscellaneous Configuration allows the user to set all the miscellaneous configurations.

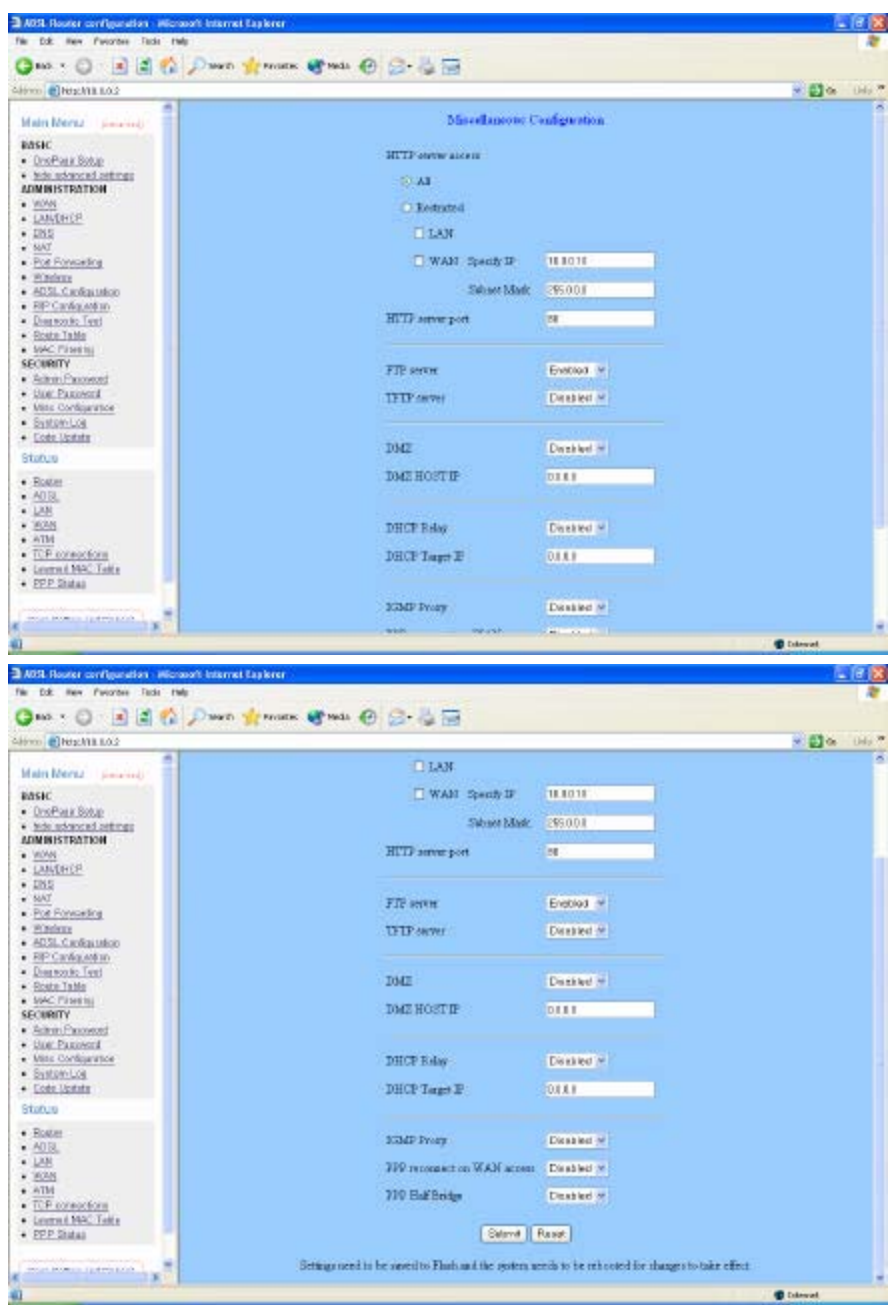

- *HTTP server access:* This field allows the user to configure the Web pages can be accessed from.
- **ALL:** When this field is checked, it allows both WAN and LAN access to the Web pages.
- Restricted LAN: This field allows the Web pages access from LAN side.

Restricted WAN Specified IP & Subnet Mask: This field allows the Web access from WAN side with a specify IP and Subnet Mask.

HTTP server port: This field allows the user to specify the port of the Web access.

*FTP server:* This field allows the user to Enable or Disable the FTP connection. If you want FTP access from the WAN side you must ensure there are no port forwards for port 21.

*TFTP server:* This field allows the user to Enable or Disable the TFTP connection.

**DMZ:** A DMZ (De-Militarized Zone) is added between a protected network and an external network, in order to provide an additional layer of security. When there is a suspected packet coming from WAN, the firewall will forward this packet to the DMZ host.

DMZ Host IP: The IP address of the DMZ host at LAN side.

**DHCP Relay:** If it is enabled, the DHCP requests from local PCs will forward to the DHCP server runs on the WAN side of a network. To have this function working properly, please disable the NAT to run on router mode only, disable the DHCP server on the LAN port, and make sure the routing table has the correct routing entry.

DHCP Target IP: The DHCP server runs on WAN side.

- *IGMP Proxy:* Here is the global setting for IGMP Proxy. If it is enabled, then the enabled IGMP Proxy on WAN PVCs will be working. Otherwise, no WAN PVC can have IGMP Proxy working on it.
- **PPP connect on WAN access:** If it is enabled, the PPP session will be automatically established when there is packet wants to go out the WAN.
- **PPP Half Bridge:** When the PPP Half Bridge is enabled, only one PC is able to access the Internet and the DHCP server will duplicate the WAN IP address from the ISP to the local client PC. Only the PC with the WAN IP address can access the Internet. This function should only be used if one computer will be allowed to connect to the internet (E.G a Software firewall computer or Proxy server).
- *Note:* Click the *Submit* button to save the settings in temporary memory. If you changes the configurations.

### System Log

The System Log page shows the events triggered by the system.

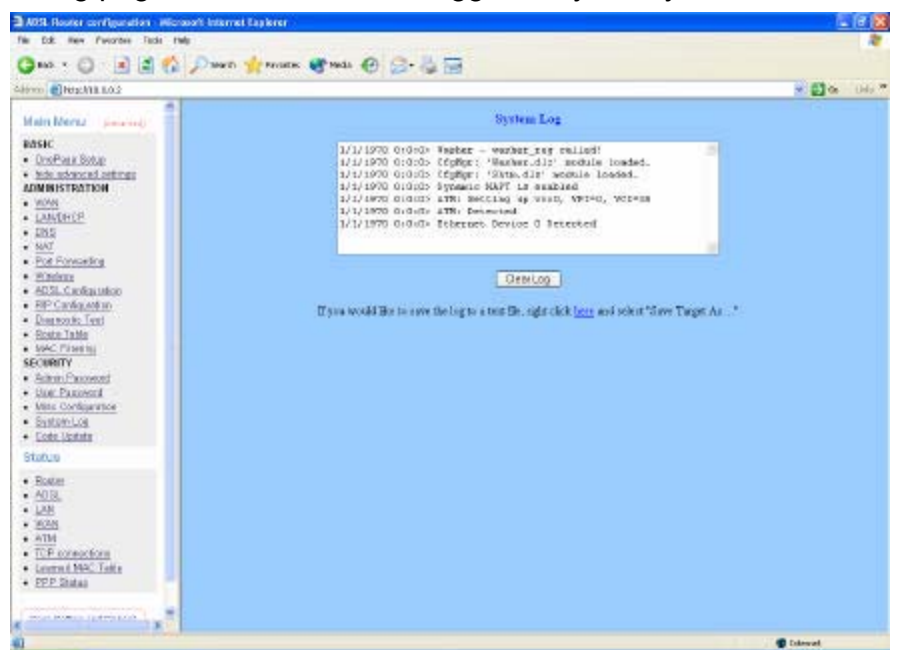

To clear the System Log simply click on the **Clear Log** button.

#### Code Update

The code Update page allows the user to upload new firmware to the ADSL Wireless Router.

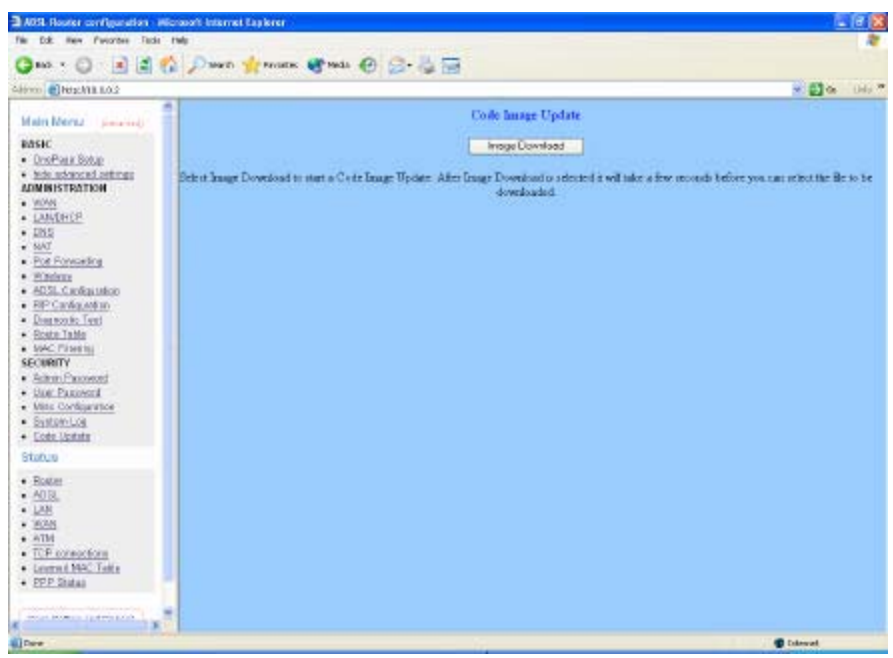

To upload new firmware:

- 1. Download the latest firmware image from the website.
- 2. Save the file to your Desktop or other location.
- 3. Select the Browse button and locate the file saved in step 2.
- 4. Click on the Update button to start the process.
- 5. Once the upgrade has been completed the router will need to reboot.

### Status

#### Router

The Router page shows the firmware versions and WAN and LAN interface status.

| an all here has a d d                                                                      |                                       |                                    |                                     | + 63 cm () |
|--------------------------------------------------------------------------------------------|---------------------------------------|------------------------------------|-------------------------------------|------------|
| ain Menu (Jane'red)<br>1917<br>Des Paul Stop<br>Inde stored antroge<br>Meil Stract antroge | Berringen Versies<br>Charmen Satheren | House Po<br>ETHAI<br>/wrang 000902 | en<br>MIL USB 000902 RELAK<br>MULSK |            |
| WMM<br>LANDHOP<br>DNS                                                                      |                                       | WAN                                |                                     |            |
| NO.<br>Por Forwarding<br>Millinkov<br>6031. Cantautelon                                    | IP Address                            | Sidnet Mu                          | k 34AC Address                      |            |
| EP Cardigation<br>Description<br>Enter Table<br>MAC Plane to                               |                                       | LAN                                |                                     |            |
| CONTY<br>Admin.Concernt<br>Non.Pauceent                                                    | IP Address                            | Steam Mass                         | MAC Addesis                         |            |
| Sastamilia<br>Ecolo listata                                                                | Tota                                  | Disain dLa                         | Lateriary (                         |            |
| Boton<br>AOR                                                                               | Husber of shere                       | t devices contae                   | cied to the DBCP center 1           |            |
| 128<br>1678                                                                                | ъ                                     | Address 3                          | LAC Address                         |            |
| ATM<br>TCP connections<br>Learned NAC Tailte<br>PPP States                                 | -1 10                                 | 00.4 94                            | 103554D80P                          |            |

Firmware Version: This field displays the Firmware Version number.

- **WAN:** These fields display the IP Address, Subnet Mask, MAC Address for WAN interface.
- LAN: These fields display the IP Address, Subnet Mask, MAC Address for LAN interface.
- Number of Ethernet Devices Connected to the DHCP Server: This field display the number of DHCP clients connected to the ADSL Wireless Router.

#### ADSL

The ADSL Status page shows the ADSL physical layer status.

| 🕽 🖬 🔹 💭 🐨 🕄 👘 🖓 🖓 🗤 🖉                                                                                                    | n 🙀 Parlates 👹 Mada 🕑 🔗 -                                                                    |                                 |                                                                                |                                          |                  |    |             |
|----------------------------------------------------------------------------------------------------|----------------------------------------------------------------------------------------------|---------------------------------|--------------------------------------------------------------------------------|------------------------------------------|------------------|----|-------------|
| erro @Heschik LO2                                                                                                    |                                                                                              |                                 |                                                                                |                                          |                  |    | - (1) e (1) |
| Mater Mercu                                                                                                    |                                                                                              | 3                               | DSL STATI                                                                      | M .                                      |                  |    |             |
| ABSH:<br>Christman Booge<br>Admussion and American<br>Admussion and American<br>Administration<br>Administration<br>Administration<br>Market<br>Part Proceeding<br>Administration<br>Administration<br>Administratio | Showned<br>Law They<br>Mo data m<br>Amar Mo<br>Statu, An<br>Mai Ta'e<br>CO Unois<br>Banyar D | innsan Vors<br>k<br>mptu<br>su: | og 3.21<br>ACTIVAT<br>NA<br>ANNEX_F<br>0<br>-38 dBmB<br>UNUSED_<br>0 days 16 h | ION<br>1<br>1<br>VENDOR_1<br>out 27 sant | 1<br>12 49 11000 | a. |             |
| BECELSUBGELINGE     BECENNERGENE     Diserverie Text                                                                                                    |                                                                                              |                                 | Downstroom                                                                     | Upravan                                  |                  |    |             |
| <ul> <li>Brate Table</li> <li>MAC Planets;</li> </ul>                                                                                                    | 80.                                                                                          | Magn                            | 304                                                                            | 3KA                                      | æ                |    |             |
| Action Pressent     User Paravered                                                                                                    | Las.                                                                                         | Attenues                        | NA                                                                             | жа                                       | dð               |    |             |
| Mins Configuration     Statistic-Log                                                                                                    | Bear                                                                                         | ed Sesandk                      | D                                                                              | 0                                        |                  |    |             |
| • <u>Coto Ustata</u><br>Stutus                                                                                                    | Lan                                                                                          | of Dayal                        | D                                                                              | 0                                        |                  |    |             |
| Boster<br>AOB                                                                                                    | Law                                                                                          | dFrane                          | D                                                                              | Ó                                        |                  |    |             |
| - 128<br>- 1555                                                                                                    | CRC                                                                                          | Errore                          | D                                                                              | 0.                                       |                  |    |             |
| ATM     TOP connections                                                                                                    | Data                                                                                         | E.##                            | 9                                                                              | 0                                        | Mpr              |    |             |
| Loomat NAC Take     PPP States                                                                                                    | Ester                                                                                        |                                 | 314                                                                            | MA.                                      |                  |    |             |

*Showtime Firmware Version:* This field displays the ADSL data pump firmware version number.

Line State: This field displays the ADSL connection process and status.
 Modulation: This field displays the ADSL modulation status for G.dmt or T1.413.
 Annex Mode: This field displays the ADSL Annex modes for Annex A or Annex B.
 Startup Attempts: This field displays the ADSL connection attempts after loss of showtime.

*Max Tx Power:* This field displays the transmit output power level of the CPE.*Co Vendor:* This field displays the Central Office DSLAM vendor name. If available.*Elaspsed Time:* This field displays the time of the modem has been in operation.

#### LAN

The LAN page shows the information and status of LAN port, DHCP client table, Ethernet link and USB link.

| ADS. Router configuration - Microsoft Internet Lagierer                                                                                                    |                         |                                       |                                  | E 6 🛛          |
|----------------------------------------------------------------------------------------------------|-------------------------|---------------------------------------|----------------------------------|----------------|
| The Did Her Prinzber Tubi File                                                                                                    | n 🐨 mala 🛞 😥 😓 🚍        |                                       |                                  |                |
| Addiment @ Helsel Mill B.O.2                                                                                                    |                         |                                       |                                  | - 🛃 🗠 - 040 ** |
| Main Neria jananij                                                                                                    |                         | LAN                                   |                                  |                |
| BASHC<br>• One-Peak Solup<br>• Index index and institutes<br>ADM HIST TRATECOM                                                                                                    | IP Address              | Submer Mesk                           | MAC Address<br>00.021F3:01:14:58 |                |
| • WANS<br>• LANGENCEP<br>• JUSS<br>• WAT                                                                                                    | Total                   | blanther of Las. G                    | reerlacer: L                     |                |
| Produce      Produce     Produce | (Dastor of Higher<br>IP | Address M<br>0.0.4 DD-1               | AC Address<br>035541380F         |                |
| SECURITY                                                                                                    | iii<br>C                | ernet Link Status<br>NB Link Status J | DOMILE<br>DOMILE                 |                |
| Status<br>• Boten<br>• ADB,<br>• L2B<br>• MAB,<br>• ATM<br>• ATM<br>• TUF screations<br>• Lemma NAC, Tale<br>• EDF States                                                                                                    |                         |                                       |                                  |                |
| 4 Dee                                                                                                    |                         |                                       |                                  | Colored        |

*LAN:* These fields display the IP Address, Subnet Mask and MAC Address for the LAN interface.

*Number of Ethernet Devices Connected to the DHCP Server:* These fields display the number of connections to the DHCP server as well as the DHCP client table with the assigned IP addresses and MAC addresses.

*Ethernet Link Status:* This field displays the link up or down for the Ethernet. *USB Link Status:* This field displays the link up or down for the USB.

#### WAN

The WAN Status page shows the information and status of WAN PVCs.

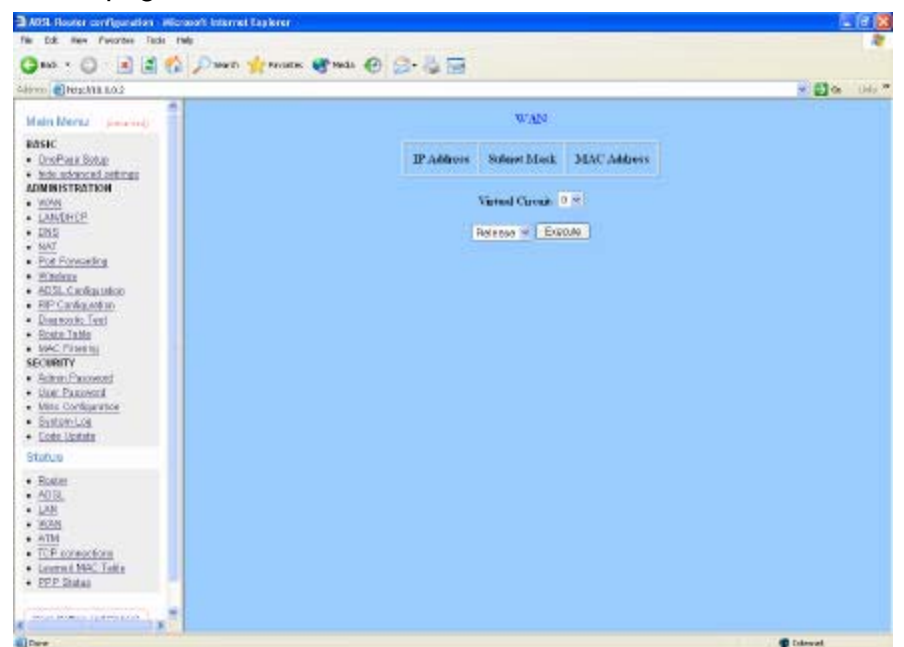

**WAN:** These fields display the IP Address, Subnet Mask and MAC Address for the WAN (ADSL) interface. Use the Virtual Circuit selection to selection different PVC for status display.

#### ATM

The ATM Status page shows the information of ATM cells.

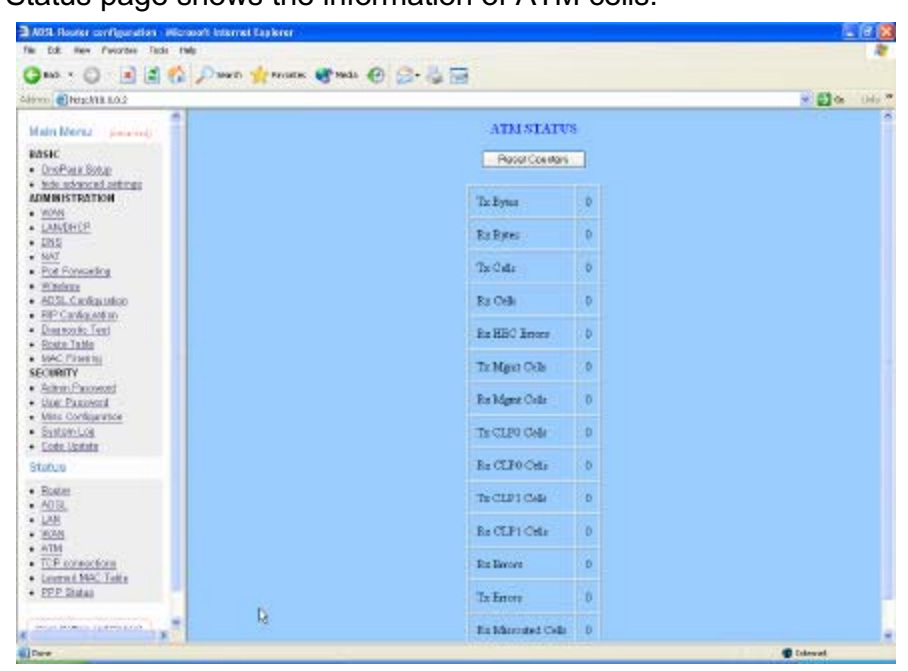

### **TCP** connections

The TCP Status page shows the statistics for all TCP connections.

| A 10 - 10 - 10 - 10                                                                                                    |                                                                                                    |                                                                                                    |         |
|----------------------------------------------------------------------------------------------------|----------------------------------------------------------------------------------------------------|----------------------------------------------------------------------------------------------------|---------|
|                                                                                                    | Durit frances of tests @ 2-4 3                                                                                                    |                                                                                                    |         |
| erro Marchia Los                                                                                                    |                                                                                                    |                                                                                                    | * 🗊 🛪 🛛 |
| Hain Neras Second                                                                                                    | TCP STATUS                                                                                                    |                                                                                                    |         |
| RASIC<br>• DroPark Botup                                                                                                    | - Passe Cox Hars                                                                                                    |                                                                                                    |         |
| And advanced settings<br>COMINISTRATION                                                                                                    | Total Jackson Sout                                                                                                    | 2987                                                                                                    |         |
| MONN<br>LANVORCE                                                                                                    | Data Parkets See                                                                                                    | 1746                                                                                                    |         |
| ENS<br>NAT                                                                                                    | Data Rest Part                                                                                                    | 1040-00                                                                                                    |         |
| Pod Portugator                                                                                                    |                                                                                                    | 20912022                                                                                                    |         |
| Electrocation<br>EIP Cardigation<br>Destrocks Text                                                                                                    | THE PART STORE                                                                                                    | 2367                                                                                                    |         |
| Roste Table<br>MAC Provenu                                                                                                    | Vacant Incented B-anderiza                                                                                                    | -910                                                                                                    |         |
| ECURITY<br>Advan Paccent                                                                                                    | Bates has mind an owneaster                                                                                                    | 139632                                                                                                    |         |
| tion: Passeers<br>Mite Configuration                                                                                                    | Out of Order Dackets                                                                                                    | 405                                                                                                    |         |
| Evitor-Los<br>Colo Upitate                                                                                                    | Out of Order Bates                                                                                                    | 0                                                                                                    |         |
| totus                                                                                                    | Packets disported for bad clerckson                                                                                                    | 0                                                                                                    |         |
| Roaden<br>AO IB.                                                                                                    | Packets degenied for basiliander offset                                                                                                    | i0                                                                                                    |         |
| 1/28<br>1628                                                                                                    | Parkets disported because too short                                                                                                    | 0                                                                                                    |         |
| TCP coreactions                                                                                                    | Connections Industed                                                                                                    | 0                                                                                                    |         |
| PPP States                                                                                                    | Conarctions Accepted                                                                                                    | 418                                                                                                    |         |
| and the second second second second second second second second second second second second second second second                                                                                                    | Consection Edublished                                                                                                    | 418                                                                                                    |         |
| DS Router configuration Micro<br>Ed: New Parates Table He                                                                                                    | et barret la kon                                                                                                    |                                                                                                    | E       |
| DR New Function Inde the                                                                                                    | ottomatopan<br>Paul Hanna Enda O S- 🖟 🗔                                                                                                    |                                                                                                    | -0-     |
| Dit New Percent and the feet of the feet of the feet o                                                                                                    | on anna a shaa<br>Daan 👷 maaco 🕐 maa 🕐 🎧 - 🍚 🗔<br>Taal Dadaa Sar                                                                                                    | 3085                                                                                                    | - De    |
| Die Neuer namme Aussensen<br>Die Neuer Processe Talis Par<br>India V 🕐 🖻 🖉 🏠<br>Rei Presenta solo<br>Alm Mensur pierwere<br>SSEC                                                                                                    | and Securit Parkets<br>Paranta Agreenees Agreeds (10) (2) - (2) (2)<br>Total Parkets Sec<br>Data Parkets Sec                                                                                                    | 3085<br>1212                                                                                                    | . 8-    |
| Un Houter serflege data - Marc<br>Edit mer Function Table Par<br>Inde -<br>International Contents<br>Stitt State<br>State State<br>State State State<br>State State State<br>State State State State<br>State State State State<br>State State State State State<br>State State State State State<br>State State State State State State State<br>State State State State State State State State<br>State State State State State State State State                                                                                                    | of Fearriel Lybrer<br>P sawth ∰resonan @resia @ @+ 3g 5g<br>Timal Packets Stare<br>Data Bytes Stare                                                                                                    | 3085<br>1812<br>1078536                                                                                                    | - D-    |
| HE Reserve on Flore allow - Marce<br>Edit men Provider Table He<br>mad. * 2                                                                                                    | and beamed for break<br>Present Arrennes Arrende O Con-San Tand<br>Tand Packets Seet<br>Data Practers Seet<br>Data Practers Seet<br>Tand Practers Seet<br>Tand Practers Seet                                                                                                    | 3085<br>1812<br>1078536<br>3664                                                                                                    |         |
| Ref Record on Floor Blook Marco<br>Col. New Processon Table He<br>made * 20 (a) (a) (a) (b)<br>(c) PrepAtia Bolo<br>(c) PrepAtia Bolo                                                                                                    | and beamed Explorer<br>P Search of Factors: Control Control Factors Sear<br>Data Practors Sear<br>Data Searce Sear<br>Tanal Practors Sear<br>Tanal Practors Sear<br>Tanal Practors Sear<br>Tanal Practors Sear<br>Tanal Practors Sear<br>Searce Searces                                                                                                    | 3005<br>1912<br>1070536<br>3664<br>403                                                                                                    | - 2+ 1  |
| Alt Hours on Frank Son - Marc<br>Cal me Provinc Table Ho<br>Into -<br>Provinc Table Son<br>Province Table Son<br>Province Son<br>Son<br>Son<br>Son<br>Manual Antonio<br>Son<br>Marcana<br>Son<br>Marcana<br>Marcana<br>Marcanana<br>Marcana<br>Marcana<br>Marcanana<br>Marcanana<br>Ma                                                                                                    | ork bearred Lap kres<br>P Search 🌸 revones 📽 reds 🕐 🗇 - 🖕 Tell<br>Tatal Factors Sea<br>Data Bytes Sea<br>Teal Factors Resource<br>Packets Resources a sequence<br>Data Bytes Resources                                                                                                    | 3085<br>1312<br>1073535<br>5664<br>429<br>141273                                                                                                    |         |
| Alt Hours on Paratise - Marc<br>Ext. marc Parates - Takin Int<br>Intel • One Intel Intel • Marc<br>• Presettations<br>• Presettations                                                                                                    | ork bearred kay brea<br>P seach 👷 revones 📽 reals 🕐 🗇 - 😨 Total<br>Total Packets Sea<br>Data Bytes Sea<br>Total Packets Sea<br>Total Packets Sea<br>Total Packets Sea<br>Total Packets Second avergances<br>Dytes Revored avergances<br>Dytes Revored avergances<br>Dytes Revored avergances<br>Dytes Revored avergances                                                                                                    | 3085<br>1812<br>1078536<br>5664<br>629<br>148273<br>416                                                                                                    | - 0 - 1 |
| Dat Hours zur Flage dies - Notze<br>Dat wei Persten Date in<br>Inten - O Inten Inten<br>Inten - O Inten Inten<br>Inten - O Inten Inten<br>Inten International<br>International Internation<br>Data Jones Internation<br>International Internation<br>International International Internation<br>International International Internation<br>International International I                                                                                                    | De beannel Ley bret.<br>P nauelt 👷 revonen: ♥ reda: ♥ 😂 😂 🖼<br>Tites(Packen: Since<br>Data Byras Base<br>Tites) Packen: Basered.<br>Packets: Basered.<br>Bytes: Bacered a sequence.<br>Data Syste: Bacered.<br>Bytes: Bacered.a sequence.<br>Out of Order Dackets<br>Out of Order Dackets                                                                                                    | 3083<br>1912<br>1078336<br>3664<br>4629<br>140273<br>416                                                                                                    |         |
| Date Housers zur Flage alfan - Neuzo<br>Date men Provinse Talai - Ind<br>Index - Que alfan State<br>Index - Que alfan State<br>Index - State<br>Index - State<br>Index - State<br>Index - State<br>State<br>Conferent State<br>State<br>Conferent State<br>State<br>Conferent State<br>State<br>Conferent State<br>State<br>Conferent State<br>State<br>Conferent State<br>State<br>Conferent State<br>State<br>Conferent State<br>State<br>Conferent State<br>State<br>Conferent State<br>State<br>Conferent State<br>State<br>Conferent State<br>State<br>Conferent State<br>State<br>Conferent State<br>State<br>States<br>States<br>State | of beard Lay bree<br>Paul n → recents → reds ② ③ → ③ 50<br>Tited Packets See<br>Data Packets See<br>Data Packets See<br>Tited Packets See<br>Tited Packets See<br>Tited Packets See<br>Tited Packets See<br>Data Space See<br>Tited Packets See<br>Data Space See<br>Tited Packets See<br>Out of Order Backets<br>Out of Order Backets<br>Out of Order Back                                                                                                    | 3083<br>1912<br>1073535<br>3064<br>429<br>4145273<br>416<br>0                                                                                                    |         |
| All Houses and Age days. Marco<br>Col. Marco and Age days and Age<br>Col. Marco and Age days<br>(Marcol Lange days<br>(Marcol Lange days)<br>(Marcol Lange days<br>(Marcol Lange days)<br>(Marcol Lange days<br>(Marcol Lange days)<br>(Marcol Lange days<br>(Marcol Lange days)<br>(Marcol Lange days)<br>(Marcol Lange                                                                                                    | and Search Laplane.<br>Paul: A recenter A recenter A rece                                                                                                    | 3088<br>1812<br>1079535<br>5664<br>429<br>448273<br>416<br>0<br>0                                                                                                    |         |
| Die Housen zurfüge dies Note<br>Die Neuer Pereine heit hei<br>Instein 200 als 200 als 200<br>eine Pereinta Boos<br>eine Pereinta Boos<br>eine Pereina Sense<br>Bie<br>Ordefhan Sense<br>Material desauer<br>Bie<br>Desfinationen die einen<br>Bie<br>Desfinationen die einen<br>Bie<br>Bie<br>Bie<br>Bie<br>Bie<br>Bie<br>Bie<br>Bie                                                                                                    | ook bearred kay kree<br>P saach 👷 reconse 📽 reads 😰 🐼 - 🚡 🗔<br>Titical Packets Stee<br>Data Braces Stee<br>Data Braces Stee<br>Tanal Packets Stee<br>Data Brace Stee<br>Tanal Packets Stee<br>Tanal Packets Stee<br>Tanal Packets Stee<br>Tanal Packets Stee<br>Tanal Packets Stee<br>Data Brace<br>Steeper Steeper Steepe                                                                                                    | 3088<br>1912<br>1078535<br>4059<br>442273<br>416<br>0<br>0<br>0                                                                                                    |         |
| Die Houter zurfige dies - Note<br>Die wer Pereine feite im<br>Inde Contentie feite im<br>ein Herzu steanen<br>Sie<br>Oneffang Soup-<br>Maiss Dation<br>Missionen<br>Missionen<br>Missio                                                                                                    | on bearrel Lay Inter<br>P see b  records records                                                                                                    | 3088<br>1812<br>1079538<br>3664<br>4629<br>144223<br>416<br>0<br>0<br>0<br>0                                                                                                |         |
| Die Hours zurfüge dies - Note<br>Die wer Pereine Date in<br>Die wer Pereine Date in<br>Die werten bester<br>ein Herzu steaten<br>Ste<br>Oneffang Stage<br>Herzustanden<br>Herzusten<br>Herzusten                                                                                                    | on bearreit kap teres<br>P see by Arrowsee Preder O See The<br>Tanal Packets See<br>Data Bytes Data<br>Data Bytes Data<br>Data Bytes Data<br>Data Bytes Data<br>Data Bytes Data<br>Data Bytes Data<br>Data Bytes Data<br>Data Bytes Data<br>Data Bytes Data<br>Data Bytes Data<br>Data Data<br>Data | 3083<br>1912<br>1078536<br>3664<br>4629<br>414223<br>416<br>0<br>0<br>0<br>0                                                                                                |         |
| CAR House performance - Nets<br>Col: We Percent - Nets - Nets<br>Col: We Percent - Nets - Nets<br>Col: We Percent - Nets - Nets<br>Col: We Percent - Nets<br>Col: Nets<br>Col: Ne                                                                                                    | on bearreit kap terez<br>P see h 🌪 revone: V rede V Con See 555<br>Taul Facioni See<br>Data Bytes See<br>Data Bytes See<br>Data Bytes See<br>Data Bytes See<br>Taul Facioni Revond<br>Packets Revond a-response<br>Data Contro Packets<br>Out of Contro Packets<br>Out of Contro Packets<br>Out of Contro Packets<br>Out of Contro Packets<br>Data Bytes<br>Review disperied for bail beater either<br>Packets disperied for bail beater either<br>Packets disperied between either<br>Packets disperied between either<br>Packets disperied between the dott                                                                                                    | 3083<br>1812<br>1078336<br>3664<br>629<br>140273<br>416<br>0<br>0<br>0<br>0<br>0<br>0                                                                                       |         |
| Data Recent performanta y Netro<br>Color Rev Percente Data in<br>Anna Color Color Internet<br>Color Rev Percent<br>Color Rev Percent<br>Color Percent<br>Color Percent<br>Color Percent<br>Color Rev Percent<br>Color Rev P                                                                                                    | on bearrel kay brez<br>P seach in traverse in the init init init<br>Data Packets Sea<br>Data Packets Sea<br>Packets Sea<br>Packets Sea<br>Packets                                                          | 3083<br>1812<br>1078536<br>30664<br>4629<br>4145273<br>4166<br>0<br>0<br>0<br>0<br>0<br>0<br>0<br>0                                                                         |         |
| Die Room zurfrunden Aus-<br>Die New Persten<br>Die New Persten<br>Die New Perste                                                                                                    | or bearrel Layere<br>Parach Arrenne Arrenne Carlos Carlos Ca                                                                                                    | 3083<br>1912<br>1079536<br>9664<br>429<br>148273<br>416<br>0<br>0<br>0<br>0<br>0<br>0<br>0<br>0<br>0<br>0<br>0<br>0<br>148273<br>429<br>429<br>400                          |         |
| ADDI Disana part Providera - Nacio<br>Di Inter - Constanti - Nacionali - Nacionali<br>Inter - Constanti - Constanti - Constanti<br>Inter - Constanti - Constanti - Constanti<br>- Constanti - Constanti - Constanti - Constanti<br>- Constanti - Constanti - Con                                                                                                    | ok bearrel kay brei<br>Pasach of reconse of reads of of of of of of of of of of of of of                                                                                                    | 3083<br>1812<br>1079535<br>3664<br>429<br>141273<br>416<br>0<br>0<br>0<br>0<br>0<br>0<br>0<br>14273<br>416<br>0<br>0<br>0<br>0<br>0<br>0<br>0<br>0<br>0<br>0<br>0<br>0<br>0 |         |

#### Learned MAC Table

The Learned MAC Table page shows the current learned Bridge MAC table.

| 🔾 BAS + 🔘 🖹 📓 😭 💭 SWED 🍁 PROEES                                                                                                    | 🐨 mats 🛞 🚍 - 👹 🗃          |                |
|----------------------------------------------------------------------------------------------------|---------------------------|----------------|
| HIND BRIENIE LOS                                                                                                    |                           | - 🛃 🙃 - Dila 🤊 |
| Main Neriz (Jonania)                                                                                                    | Buidge MAC Table          |                |
| easic<br>• DroPaux Solar                                                                                                    | MAC Address Expersion     |                |
| Mile advand setting:<br>ADMINISTRATION                                                                                                    | 00108554D307 100          |                |
| MON     DAVENCE                                                                                                    |                           |                |
| • 2015<br>• <u>NAT</u>                                                                                                    | Ageg Taxeout [700 Seconds |                |
| Elinitat     Elinitat     Elinitat     Elizitat     Elizitat     Elizitat     Entrolo: Fest     Estato India     Estato India     Estato India | Caterrol Rawe             |                |
| SECURITY                                                                                                    |                           |                |
| Status                                                                                                    |                           |                |
| Boder     ADE     ADE     ADE     ADE     ADE     ADE     ADE     ADE     ADE     ADE     ADE                                                  |                           |                |
| Commit NAC Tails     EPP Datas                                                                                                    |                           |                |
| (management) (                                                                                                    |                           |                |

**Aging Timeout:** This field allows the user to enter the update period for the MAC table.

**Note:** Click the **Submit** button to save the settings in temporary memory. If you changes the configurations.

#### **PPP** Status

The PPP Status page shows the status of PPP for each PPP interface.

| Main Mercu Patarate                       |   |                       |               |                      |                                                       |                |               |                   | Contraction of the local sectors in the local sectors in the local secto |       |
|-------------------------------------------|---|-----------------------|---------------|----------------------|-------------------------------------------------------|----------------|---------------|-------------------|----------------------------------------------------------------------------------------------------|-------|
| PERSONAL PROPERTY AND                     | _ |                       |               |                      |                                                       |                |               |                   | * E] @                                                                                                    | 049.5 |
| 1999                                      |   |                       |               |                      | PPP                                                   |                |               |                   |                                                                                                    |       |
| MASHC.                                    |   |                       |               |                      |                                                       |                |               |                   |                                                                                                    |       |
| Mide advanced settings     ADMINISTRATION |   | Connoction (Name      | Interface     | Mode                 | Status                                                | Plats Sour     | Phys Revel    | Bytes Son         | Bates Royd                                                                                                    |       |
| • 2526<br>• LANDHCP                       | 1 | 1                     | Pre D         | 179%.L               | Not Constitud                                         | ASE            | ANK           | BRA.              | на.                                                                                                    |       |
|                                           | B | a * appearr ander bio | da odiana, yo | a manid to <u>ch</u> | nik the WAP could<br>Connection # 1<br>Connection # 1 | uccitius to ma | te næs fas VC | har the correct ( | negorilation.                                                                                                    |       |
| 30806                                     |   |                       |               |                      |                                                       |                |               |                   |                                                                                                    |       |

**PPP:** These fields display the following information on each PPP interface: Connection Name (user defined)

Interface (PVC) Mode (PPPoE or PPPoA) Status (Connected or Not Connected) Packets Sent Packets Received Bytes Sent Bytes Received.

**Connect and Disconnect:** This field allows the user to manually connect/disconnect the PPP connection for each PPP interface. In another word, each PPP session can be connected and disconnected individually.

CAUTION: Any changes or modifications not expressly approved by the party responsible for compliance could void the user's authority to operate the equipment.

Prohibition of co-location

This device must not be co-located or operating in conjunction with any other antenna or transmitter

Federal Communications Commission (FCC) Requirements, Part 15

This equipment has been tested and found to comply with the limits for a class B digital device, pursuant to part 15 of the FCC Rules. These limits are designed to provide reasonable protection against harmful interference in a residential installation. This equipment generates, uses and can radiate radio frequency energy and, if not installed and used in accordance with the instructions, may cause harmful interference to radio communications. However, there is no guarantee that interference will not occur in a particular installation. If this equipment does cause harmful interference to radio or television reception, which can be determined by turning the equipment off and on, the user is encouraged to try to correct the interference by one or more of the following measures:

---Reorient or relocate the receiving antenna.

---Increase the separation between the equipment and receiver.

---Connect the equipment into an outlet on a circuit different from that to which the receiver is connected.

---Consult the dealer or an experienced radio/TV technician for help.

#### Regulatory information / Disclaimers

Installation and use of this Wireless LAN device must be in strict accordance with the instructions included in the user documentation provided with the product. Any changes or modifications (including the antennas) made to this device that are not expressly approved by the manufacturer may void the user's authority to operate the equipment. The manufacturer is not responsible for any radio or television interference caused by unauthorized modification of this device, or the substitution of the connecting cables and equipment other than manufacturer specified. It is the responsibility of the user to correct any interference caused by such unauthorized modification, substitution or attachment. Manufacturer and its authorized resellers or distributors will assume no liability for any damage or violation of government regulations arising from failing to comply with these guidelines.

CAUTION: To maintain compliance with FCC's RF exposure guidelines, this equipment should be installed and operated with minimum distance 20cm between the radiator and your body. Use on the supplied antenna. Unauthorized antenna, modification, or attachments could damage the transmitter and may violate FCC regulations.

#### **MPE Statement (Safety Information)**

Your device contains a low power transmitter. When device is transmitted it sends out Radio Frequency (RF) signal.

#### **Safety Information**

In order to maintain compliance with the FCC RF exposure guidelines, this equipment should be installed and operated with minimum distance 20cm between the radiator and your body. Use only with supplied antenna. Unauthorized antenna, modification, or attachments could damage the transmitter and may violate FCC regulations.